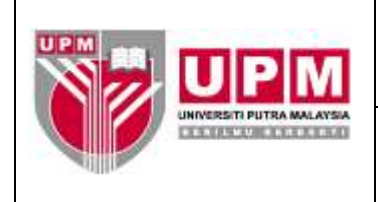

**Tujuan:** Manual ini bertujuan untuk menerangkan tatacara penyediaan penyata cek tamat tempoh yang perlu dibuat setiap bulan bagi menyenaraikan cek-cek yang telah tamat tempoh laku.

#### I. TATACARA PENYEDIAAN PENYATA CEK TAMAT TEMPOH

1. Kolum-kolum pada penyata cek tamat tempoh yang terlibat adalah seperti berikut :-

| KOLUM | TAJUK KOLUM | BUTIRAN                                     |
|-------|-------------|---------------------------------------------|
| Α     | BIL         | Bil no cek tamat tempoh                     |
| В     | JERNAL      | Nombor rujukan jernal cek tamat tempoh      |
| С     | TARIKH JL   | Tarikh jernal cek tamat tempoh              |
| D     | CEK         | Nombor cek tamat tempoh                     |
| E     | TARIKH CEK  | Tarikh cek tamat tempoh                     |
| F     | COMPANY     | Company cek bayaran                         |
| G     | SEK/ZON     | Seksyen/Zon Kewangan yang memproses bayaran |
| Н     | NAMA        | Nama penerima cek                           |
| I     | AMAUN (RM)  | Amaun yang dibayar                          |
| J     | TINDAKAN    | Tindakan telah diambil atau tidak           |

2. Rujuk penyata simpanan tetap bulan sebelumnya dan dikemaskini untuk bulan berikutnya. Rujuk Skrin 1.

| (DR.)      | -                 | 7 - 0=         | A 44 +                    |             |                   | PENC            | ATA CTT 20 | 16 · Microsof                         | t Excel      |                 |                    |                | 201            | ×  |
|------------|-------------------|----------------|---------------------------|-------------|-------------------|-----------------|------------|---------------------------------------|--------------|-----------------|--------------------|----------------|----------------|----|
| -          | CHUN              | ie Inse        | rt. Page La               | giout P     | onnular, Do       | da Onview       | View       |                                       |              |                 |                    |                | W - = = =      | ×  |
| 1000       | 26                | Calibul        |                           | - 1.45 - 15 |                   |                 | Centered   |                                       | . Mile       | Mark meth       | germant -          | E - Ar         | 23             |    |
|            | 14                | CANON          | And a state of the second | AA          |                   |                 | General    |                                       | 100          | The part        | ja Delete -        | J- Z0 1        | ra i           |    |
| Paste      | 5                 | BZ             | U - U - 1                 | 3- A-       |                   | 31 SH 531.      | 5 3        | · · · · · · · · · · · · · · · · · · · | Conditional  | Format Cell     | E format -         | 2- Filler - Si | nd a           |    |
| Children   | ALC: NO           |                | Funt                      | 14          | ange              | ment 10         | 111        | mbler Gr                              |              | Digities .      | C4116              | Easting        |                |    |
|            | F75               |                | - C=                      | 6 CB        |                   |                 |            |                                       |              |                 |                    |                |                | -  |
| 173 A      | 1                 | в              | C                         | 0           | E                 |                 | G          |                                       | - H.         |                 | 1                  | 1 1            | I K            |    |
| 1          |                   | - <del>.</del> | at The second             |             |                   | PENYATA CI      | K TAMAT    | TEMPOR                                |              |                 |                    |                |                | n  |
| 2          |                   |                |                           |             |                   | SETAKAT 3       | O NOVEMB   | ER 2016                               |              |                 |                    |                |                |    |
| 3          |                   |                |                           |             |                   |                 |            |                                       |              |                 |                    |                |                |    |
| 4 80       | JI                | RNAL           | TARIKH JL                 | CEK         | TARIKH CEK        | COMPANY         | SEK/ZON    | The american second as a              | NAMA         |                 | AMAUN (RN          | ) TINDAKA      | 14             | 1  |
| 5 1/1      | CBAD              | 0.000849       | 21/12/2015                | 178833      | 30/03/2015        | CB              | SKER       | AGENSI KELA                           | YAKAN MAL    | AYSIA           | 100.0              | 0              | 22             |    |
| 6 2        | CBAS              | 01000849       | 21/12/2015                | 178868      | 31/03/2015        | 4001            | 28         | AGENSI KELA                           | YAKAN MAL    | AYSIA.          | 900.0              | 0              |                |    |
| 7 3        | CBA               | 01000849       | 21/12/2015                | 178093      | 21/01/2015        | 60              | SKP        | DAYANG SAL                            | WANI BINTI   | AWANG ADENI     | 350.0              | 0              |                |    |
| 0 4        | CBA               | 0,000849       | 21/12/2015                | 178302      | 05/03/2015        | CB              | SFEP       | JAZMINA NA                            | JWA BINTI Z  | AKARIA          | 100.0              | <u>6</u> .     |                |    |
| 9 5        | CBAI              | 03000849       | 21/12/2015                | 178292      | 05/03/2015        | CB              | SFEP       | KOPERASI MI                           | RSM GEMEN    | CHEH BHD        | 1,050.0            | Ó.             |                |    |
| 10 0       | CBAI              | 0.000849       | 21/12/2015                | 176261      | 03/03/2015        | CB              | SKER       | RAMADHATU                             | L AKMAL BIT  | UAMAHOM ITY     | 152.0              | 9              |                |    |
| 11 7       | CBAI              | 0.000850       | 21/12/2015                | 178990      | 08/04/2015        | CB              | SKP        | ZHAO MINGY                            | ANG          |                 | 670.0              | 0              | 1              |    |
| 12 8       | CBAI              | 01000850       | 21/12/2015                | 179024      | 09/04/2015        | 6.8             | SKP        | CHEN JIAN H                           | LH .         |                 | 90.0               | 0              |                |    |
| 13 9       | CBA               | 0,0000850      | 21/12/2015                | 179031      | 10/04/2015        | CB              | SKC        | VIVIAN ER W                           | EICHEE       |                 | 3,625.0            | 0              |                |    |
| 14 10      | CBAD              | 0.000850       | 21/12/2015                | 179032      | 10/04/2015        | CB              | SKC        | LOONG HULY                            | 1EE          |                 | 3,625.0            | 0              |                |    |
| 15 11      | CBAI              | 0.000850       | 21/12/2015                | 179033      | 10/04/2015        | Ć8              | SKC        | CHOONG SHI                            | RLEY         |                 | 3,625.0            | 0              |                |    |
| 16 12      | CBA1              | 01000850       | 21/12/2015                | 179040      | 10/04/2015        | CB              | SRC        | WAI PEI MEI                           |              | SHIL.           | 3,750.0            | 0              |                |    |
| 17 11      | CBAS              | 0.000850       | 21/12/2015                | 179041      | 10/04/2015        | CB              | SKC        | AHNA IEN BIT                          | NTI MOHD A   | LI              | 3,750.0            | 0              |                |    |
| 10 14      | CBA8              | 0,000850       | 21/12/2015                | 179113      | 14/04/2015        | CB.             | SKESKTM    | DESIGN FOR S                          | SCIENTIFIC R | ENAISSANCE      | 1,600.0            | 0              |                |    |
| 19 13      | 6 CBAI            | 03000874       | 28/12/2015                | 179473      | 13/05/2015        | CB              | SKP        | KEMENTERIA                            | N BELIA DAN  | SUKAN MALAYSI   | A 5,551.0          | 0              |                |    |
| 20 10      | CBAD              | 01000874       | 28/12/2015                | 179494      | 13/05/2015        | CB              | 28         | RAVINDRAN                             | INTOZADEL    |                 | 1,000.0            | 0.             |                |    |
| 21 17      | CBAI              | 03000874       | 28/12/2015                | 179624      | 19/05/2015        | CB              | 21         | KAREN ANN                             | CROUSE@ A    | NI              | 996.5              | 0              |                |    |
| 22 18      | CBAI              | 0.000874       | 28/12/2015                | 179734      | 26/05/2015        | CB              | SKEK       | LEE XIN YI                            |              |                 | 445,8              | 3              |                |    |
| 23 15      | CBAI              | 01000874       | 28/12/2015                | 179751      | 27/05/2015        | CB              | ZC         | HARIS BIN 2A                          | MIRAN        |                 | 282.5              | 0              |                |    |
| 24 20      | CBAI              | 0,000874       | 28/12/2015                | 179752      | 27/05/2015        | CB              | 20         | NUR IZZATI B                          | INTI ZAIBIDI | ř               | 180.0              | 0              |                |    |
| 25 2       | CBAL              | 0J000874       | 28/12/2015                | 179753      | 27/05/2015        | C8              | 20         | ENGKU SHAN                            | ISIAH BINTI  | ENGKU AWANG     | 67.5               | 0              |                |    |
| 26.22      | CBAI              | 010008,74      | 28/12/2015                | 179754      | 27/05/2015        | CB.             | 21         | KHAIBUI 1771                          | IAN BIN MO   | HD ICHARI       | 50.0               | n.l.           | _              | 10 |
| Dente      |                   | 116 10         | 10                        | A110 0      | 515 - 0516 -      | WATE DELE       | 0910       | 1016 1110                             | -106         |                 | I ministration     | 0000 000       |                | -  |
| P. C B D S | The second second | -              | A                         |             | CONTRACTOR OF THE | 1 - Contraction | No. CO.    | 100                                   |              |                 | Contraction of the | ALC: NO        | THE OWNER WHEN |    |
| - S        | tart              |                | CE Payment En.            |             | D White App       | - PENNAT        | ACIT       | 201 Hits                              | 15           | PRODUCT FONYESS | Moraso/LEx         | cel 🔍 🚝        | 100 100 000    |    |

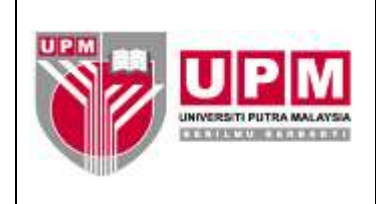

- 3. Namakan penyata sebagai Penyata Cek tamat Tempoh.
- 4. Susun butiran cek tamat tempoh mengikut bulan tamat tempoh laku.
- 5. Jumlahkan keseluruhan amaun cek tamat tempoh pada bulan tersebut.
- Pastikan amaun GL di SAGA adalah sama dengan amaun bagi jumlah keseluruhan di penyata. Rujuk langkah
   hingga 6.m) bagi mendapatkan amaun GL di SAGA.
  - a) Masuk ke menu utama sistem *Century Financials* 8.2 seperti di skrin 2. Pilih *Financial*.

| Carlor Phonoida 6.2 - Uhit in 🔨 💶 HC Hossel Ladger College                                                       | In the Charles of Contract Contract of Contract                                                                 | Annual Annual Control (1971) |
|----------------------------------------------------------------------------------------------------|----------------------------------------------------------------------------------------------------|------------------------------|
| C II 172.16.240.99/cont/wai/ Actimics                                                                            | o 2Ang - DB up mé disk di tiput Ang Dru A. 3471-115<br>ni ing amataan 🔛 awistaa                                 | C, 👉 🔄 🗮                     |
| Century Financials 0.2 - UNIVERSITI PUTRA MAL                                                                    |                                                                                                    |                              |
| and the second second second second second second second second second second second second second second second |                                                                                                    |                              |
| 1 10 1 12 a (a) w (a)                                                                                            |                                                                                                    |                              |
| Manterna Martinulus New Plantin                                                                                  |                                                                                                    |                              |
|                                                                                                    |                                                                                                    |                              |
| / Pageskahors                                                                                                    |                                                                                                    | 1.4                          |
| is Distribution                                                                                                  |                                                                                                    |                              |
| a spanner statest                                                                                                |                                                                                                    |                              |
|                                                                                                    |                                                                                                    |                              |
|                                                                                                    |                                                                                                    |                              |
|                                                                                                    |                                                                                                    |                              |
|                                                                                                    |                                                                                                    |                              |
|                                                                                                    |                                                                                                    |                              |
|                                                                                                    |                                                                                                    |                              |
|                                                                                                    |                                                                                                    |                              |
|                                                                                                    |                                                                                                    |                              |
|                                                                                                    |                                                                                                    |                              |
|                                                                                                    |                                                                                                    |                              |
|                                                                                                    |                                                                                                    | -                            |
| 4                                                                                                    |                                                                                                    | ation I                      |
|                                                                                                    | Cont State                                                                                                    |                              |
|                                                                                                    | 125331 (195334)                                                                                                 |                              |
|                                                                                                    | The second second second second second second second second second second second second second second second se |                              |
|                                                                                                    |                                                                                                    |                              |

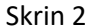

b) Pilih General Ledger dan klik Enquiry seperti di Skrin 3.

| 🗸 🖬 Celinary Prostelada B.2 - LBH 🛛 🗙 🍆                                                                                                    |                              |                   |                     |                     | 0.000882000       |                    |
|----------------------------------------------------------------------------------------------------|------------------------------|-------------------|---------------------|---------------------|-------------------|--------------------|
| ← → C 🖹 172.16.240.59                                                                                                    | Vales/weight Aced/mineral    | 7Arg=08-upm0      | 2860utputt-tap-DUA_ | HTP-5.5             |                   | Q 😭 😡 🗮            |
| ITT ADDS KE SASA KS Mordana Abahar                                                                                                    | <li>Century HTML Report</li> | t ti 📋 emel upm 📔 | ombolicitat         |                     |                   | C) other bookmarke |
| Century Financials 8.2 - UNIVER                                                                                                    | SITI PUTRA MAL               |                   |                     |                     | 1.1               | A P                |
| A decige                                                                                                    |                              |                   |                     |                     |                   |                    |
| 10 I IF = 0.                                                                                                    |                              |                   |                     |                     |                   |                    |
| McMatha My Taulos McProfile                                                                                                    |                              |                   |                     |                     |                   |                    |
| Treprotration     Tresential     Testintal     Testintal     Testintal     Testintal     Testintal     Testintal     Testintal     Testintal     Testintal     Testintal     Testintal                                                                                                    |                              |                   |                     |                     |                   |                    |
| If Account Pagative     Count & Arbente     Count & Arbente     Source     Source     Count & Arbente     Count Book     Project Conduct     Decount Count     Count Book     Project Conduct     Decount Count     Count     Decount Count     Count     Decount     Dec |                              |                   |                     |                     |                   |                    |
| 2                                                                                                    |                              |                   |                     |                     |                   |                    |
|                                                                                                    |                              |                   | CIN BUR             |                     |                   |                    |
| Wotart Den                                                                                                    | M PRODUCT                    | 15 PO-0617        | Contory Pleands     | 1 10 1000 AV 110 10 | 10 com Acces pro- | - 1007 HIL         |

Skrin 3

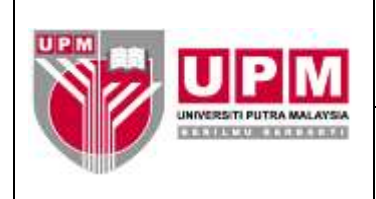

c) Pilih Accounts dan klik OK seperti di Skrin 4.

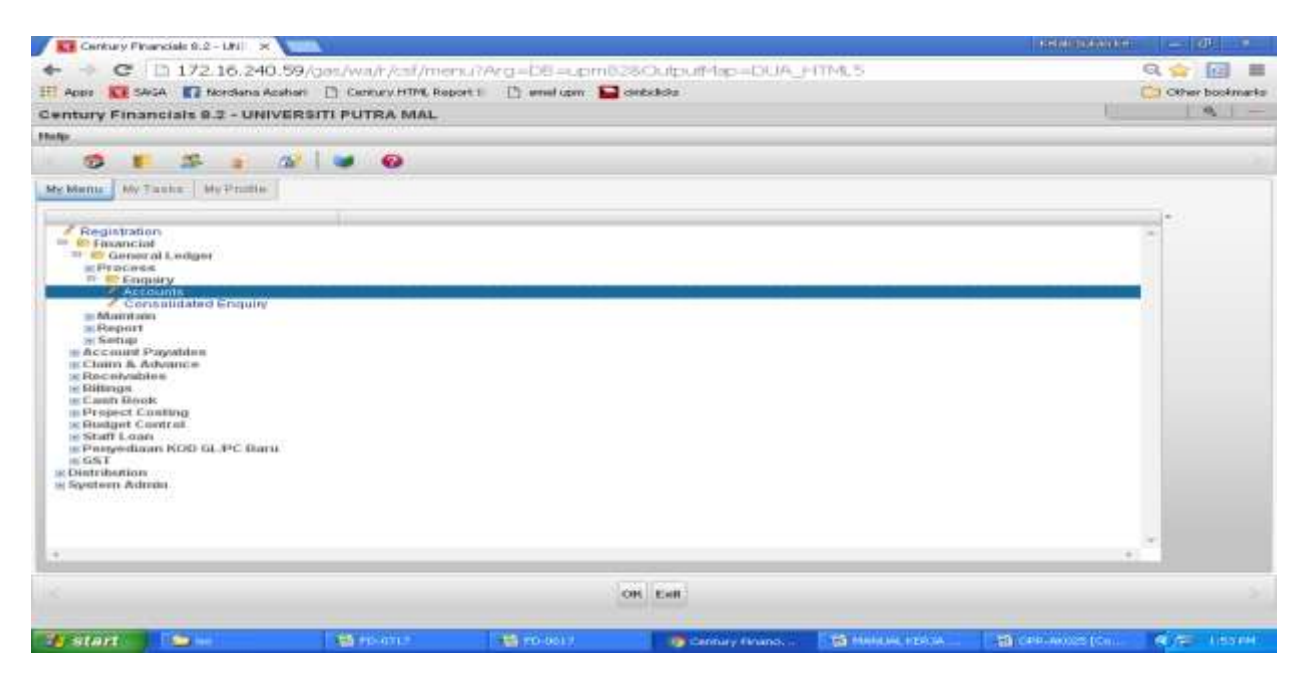

Skrin 4

d) Skrin 5 akan terpapar.

| Cellury PK              | wide R2-LR at     | 🖉 📴 🔍 Account Hanken  | ance -12 ×      | •         |        |         |                   |      |       | 100 | BERRY AND A | - 100    | *      |
|-------------------------|-------------------|-----------------------|-----------------|-----------|--------|---------|-------------------|------|-------|-----|-------------|----------|--------|
| + + C                   | 172.16.240        | .99/gas/wa/sua/11     | ac aactsfordia? | f075dda   | 577ab  | 4522003 | /2/17t-           |      |       |     |             | Q (2) [  | 3 =    |
| T Activ 🖬 🕬             | AGA 🔲 Nordiana As | nahari 📋 Century HTML | Report i 🕒 e    | nel upm   | debald | ha l    |                   |      |       |     |             | Cther bo | okmatu |
| L Account P             | Maintenance - G   | JPM.                  |                 |           |        |         |                   |      |       |     | 12          | 9,       | - 1    |
| ile Edit View           | Tools Help        |                       |                 |           |        |         |                   |      |       |     |             |          |        |
| 0 60 D                  | 2 et 😡            |                       | (B) (B)         | 12 16     | 1.000  | -       | -x- <b>#</b> #\$3 | 6    | 1 10- | 0   |             |          |        |
| Account Main            | denance           |                       |                 |           |        |         |                   |      |       |     |             |          |        |
| Account III             |                   |                       | Period          |           |        |         | T Noterie         |      |       |     |             |          | _      |
| Description             |                   |                       | Group 1         |           |        |         | Pipcedun          | 0.0  |       |     |             |          |        |
| Comence                 | 120               |                       | Oroun 2         |           |        |         |                   |      |       |     |             |          |        |
| Lain                    |                   |                       | Orean 2         |           |        |         |                   |      |       |     |             |          |        |
| Log                     |                   |                       | Ototap 3        |           | 1      |         |                   |      |       |     |             |          |        |
| Classe To               |                   |                       | Control         |           | -      |         |                   |      |       |     |             |          |        |
| Cherry Cherry           |                   |                       | Cummu           |           |        |         |                   |      |       |     |             |          |        |
| 6460                    |                   |                       | Handarde        |           |        |         |                   |      |       |     |             |          |        |
| View                    |                   |                       |                 |           |        |         |                   |      |       |     |             |          |        |
| Ledger LEDOI            | EPISVeer          |                       |                 |           |        |         |                   |      |       |     |             |          |        |
| Movement                |                   |                       |                 |           |        |         |                   |      |       |     |             |          |        |
| Period /                | ACTUAL            | BUDGET                | 0               | MAILTINEN | r .    | LIAB    | R.ITY             |      |       |     |             |          |        |
| OPEN                    |                   | 0.00                  | 0.00            |           |        | 0.00    |                   | 0.00 |       |     |             |          | -      |
| 1.1                     |                   | 0.00                  | 0.00            |           |        | 0.00    |                   | 0.00 |       |     |             |          |        |
| 2                       |                   | 0.00                  | 0.00            |           |        | 0.00    |                   | 0.00 |       |     |             |          |        |
|                         |                   | 0.00                  | 0.00            |           |        | 0.00    |                   | 0.00 |       |     |             |          |        |
| 5                       |                   | 0.00                  | 0.00            |           |        | 0.00    |                   | 0.00 |       |     |             |          |        |
| 0                       |                   | 0.00                  | 0.00            |           |        | 0.00    |                   | 0.00 |       |     |             |          |        |
| 7                       |                   | 0.00                  | 0.00            |           |        | 0.00    |                   | 0.00 |       |     |             |          |        |
| 0                       |                   | 0.00                  | 0.00            |           |        | 0.00    |                   | 0.00 |       |     |             |          |        |
|                         |                   | 0.00                  | 0.08            |           |        | 0.00    |                   | 0.00 |       |     |             |          |        |
| 10                      |                   | 0.00                  | 0.00            |           |        | 0.00    |                   | 0.00 |       |     |             |          |        |
| 3.2                     |                   | 0.00                  | 0.00            |           |        | 0.00    |                   | 0.00 |       |     |             |          | 1.1    |
| and and a second second |                   | s an USA /            |                 |           |        |         |                   |      | - n   |     |             |          |        |
|                         |                   |                       |                 |           |        |         |                   |      |       |     |             |          |        |

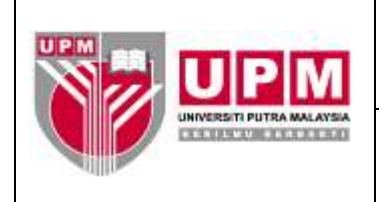

e) Pilih View dan klik Search seperti di Skrin 6.

| Century ferancie    | an.z-una | 🔊 🔟 G. Account Main                                                                                            | tenance-Li 36  | NOR A      |         |         |         |            |           |       |        |    | 1 Selection of the  |                          |
|---------------------|----------|----------------------------------------------------------------------------------------------------|----------------|------------|---------|---------|---------|------------|-----------|-------|--------|----|---------------------|--------------------------|
| + + C D:            | 172.16.2 | 40.59/gas/wa/sua                                                                                               | /18c39d5f6     | 0.97107    | soldars | 177mb   | 45220   | d3/2/3     | 17t=      |       |        |    |                     | Q 🖓 🙆 🗮                  |
| EEI ADDS KE SANA    | Nordiane | Azabian 🕒 Century H                                                                                            | 195, Heport II | () more in | -       | imbend  |         |            |           |       |        |    |                     | Cither bookmarks         |
| GL Account Main     | tenance  | - UPM                                                                                                    |                |            |         |         |         |            |           |       |        |    |                     | 9 -                      |
| File Edit View Tool | o Holp   | 000000001                                                                                                    |                |            |         |         |         |            |           |       |        |    |                     |                          |
| Consects            |          |                                                                                                    | - CT           | 12         | 0       | 144     | -44     | 34         | and       | 1     | £      | -  | 0                   |                          |
| Account             | -        |                                                                                                    |                |            | -       | No. 100 |         |            |           |       |        |    | 1224                |                          |
| Account a manual    | (1)      |                                                                                                    | Pario          | 6          |         |         |         | 10.000 34  | 0001      |       |        |    |                     | 1                        |
| Descript = mut      |          |                                                                                                    | Oroca          | 1          | 1.      |         |         | 100        | conduired | 8     |        |    |                     |                          |
| Currency # Last     |          |                                                                                                    | Orout          | 1          |         |         |         |            |           |       |        |    |                     |                          |
| Lorg Bataria        |          |                                                                                                    | Orout          | 3          | 1.4     |         |         |            |           |       |        |    |                     |                          |
| Type                |          |                                                                                                    | titutu         |            |         |         |         |            |           |       |        |    |                     |                          |
| Cimar To            |          |                                                                                                    | Contr          | of an      |         |         |         |            |           |       |        |    |                     |                          |
| Otep -              |          |                                                                                                    | Rinal          | LINE THE   |         |         |         |            |           |       |        |    |                     |                          |
| View                |          |                                                                                                    |                |            |         |         |         |            |           |       |        |    |                     |                          |
| Ledger LEDGERS      | Ver.     | ar in the second second second second second second second second second second second second second second se |                |            |         |         |         |            |           |       |        |    |                     |                          |
| Movement.           |          |                                                                                                    |                |            |         |         |         |            |           |       |        |    |                     |                          |
| Darley ACTU         | AL       | IN MARKET                                                                                                    |                | COMM       |         |         | 1.14    | LADIE IT'S |           |       |        |    |                     |                          |
| OPEN                | 10.      | 0.00                                                                                                    | 0.0            | 0          |         |         | 0.00    |            |           | 0.0   | 0      |    |                     | 1.4                      |
| 1                   |          | 0.00                                                                                                    | 0.0            | D .        |         |         | 0.08    |            |           | 0.0   | 0      |    |                     |                          |
| 20                  |          | 0.00                                                                                                    | 0.0            | 0          |         |         | 0.00    |            |           | 0.0   | 0      |    |                     |                          |
| 3                   |          | 0.00                                                                                                    | -0.0           | 0          |         |         | 0.00    |            |           | 0.0   | 0      |    |                     |                          |
| 1                   |          | 0.00                                                                                                    | 0.0            | 0          |         |         | 0.00    |            |           | 0.0   | 0      |    |                     |                          |
|                     |          | 0.00                                                                                                    | 0.0            | 0          |         |         | 0.00    |            |           | - 62  | ini:   |    |                     |                          |
| 7                   |          | 0.00                                                                                                    | 0.0            | ά.         |         |         | 0.00    |            |           | 0.0   | 0      |    |                     |                          |
| 9                   |          | 0.00                                                                                                    | 0.0            | 0          |         |         | 0.00    |            |           | 0.0   | 0      |    |                     |                          |
| 0                   |          | 0.00                                                                                                    | 0.0            | 0          |         |         | 0.08    |            |           | 0.0   | 10     |    |                     |                          |
| 10                  |          | 0.00                                                                                                    | 0.0            | 0          |         |         | 0.00    |            |           | 0.0   | 0      |    |                     |                          |
| 14                  |          | 0.00                                                                                                    | 0.0            | D .        |         |         | 0.00    |            |           | 0.0   | α      |    |                     |                          |
| 11 12               |          | 0.00                                                                                                    | 0.0            | 0          |         |         | 0.08    |            |           | 0.0   | 10     |    |                     | -                        |
| 1 1000              |          |                                                                                                    |                |            |         |         |         |            |           |       |        |    |                     |                          |
|                     |          | 1000                                                                                                    |                |            |         |         |         |            |           |       |        |    | CHR-AUGZA-COMPAGING | / Mode] - Microsoft Word |
| Sentart 1           | 2 HC     | 100 (15:07)17                                                                                                  |                | PD-063     |         |         | 👦 GL Ac | court Ma   | in 🚺      | Notas | 4, 100 | 34 | Continued (Co       | (C) = 2(0) = 1           |

Skrin 6

f) Klik Selected seperti di Skrin 7.

| Contary Pr     | NALISAN BUCKNER                                                                                                    | 📝 💶 GL Account Maintene  | NCB-LF X CON            |                              |                              | Personal and a later at      |
|----------------|----------------------------------------------------------------------------------------------------|--------------------------|-------------------------|------------------------------|------------------------------|------------------------------|
| + + C          | 172.16.24                                                                                                    | 0.59/cas/wa/sua/18       | 29d5f60a7f075ckda;      | 877ab4522cd3/                | 2/17t+                       | Q.\$ 0 =                     |
| III Acta CE SA | AGA 🛐 Nordiana A                                                                                                    | Asshart D Century HTML S | leport II 📋 aniel upm 📔 | embelide                     |                              | Other bookmarks              |
| GL Account     | Maintenance +                                                                                                    | UPM                      |                         |                              |                              | Q -                          |
| File Edit View | Toolu Help                                                                                                    | ALCOND.                  |                         |                              |                              |                              |
|                | - an 1241                                                                                                    | and the second           | 10 - 10 - 10 - 10       | Case of the second second    | and it as we                 | 0                            |
| Account Main   | denance                                                                                                    |                          |                         |                              |                              |                              |
| Account (1)    |                                                                                                    |                          | Perind                  |                              | E factoria                   |                              |
| Concention     |                                                                                                    |                          | Convers 1               |                              | Procedures                   |                              |
| Contration     | 1.0                                                                                                    |                          | Change in T             |                              |                              |                              |
| Currancy       |                                                                                                    |                          | Create 2                |                              |                              |                              |
| Leg            | 1.1.1.1                                                                                                    |                          | Group a                 |                              |                              |                              |
| туре           |                                                                                                    |                          | Blatus                  |                              |                              |                              |
| Clear I o      |                                                                                                    |                          | Conmor                  |                              |                              |                              |
| 6165           |                                                                                                    |                          | Prevalue                |                              |                              |                              |
| View           |                                                                                                    |                          |                         |                              |                              |                              |
| Ledger LEDO    | ERS Vear                                                                                                    |                          |                         |                              |                              |                              |
| Movement       |                                                                                                    |                          |                         |                              |                              |                              |
| Ported         | ACTUAL                                                                                                    | DUDGET                   | COMMITMENT              | LIADI                        | IIY.                         |                              |
| OPEN           |                                                                                                    | 0.00                     | 0.00                    | 0.08                         | 0.00                         | 34                           |
| 1              |                                                                                                    | 0.00                     | 0.09                    | 0.00                         | 0.00                         |                              |
| 2              |                                                                                                    | 0.00                     | 0.00                    | 0.00                         | 0.00                         |                              |
| 2              |                                                                                                    | 0.00                     | 0.08                    | 0.00                         | 0.00                         |                              |
| 2              |                                                                                                    | 0.00                     | 0.00                    | 0.00                         | 0.00                         |                              |
| 0.:<br>8       |                                                                                                    | 0.00                     | 0.00                    | 0.00                         | 0.00                         |                              |
| T.             |                                                                                                    | 0.00                     | 0.00                    | 0.00                         | 0.00                         |                              |
| 8              |                                                                                                    | 0.00                     | 0.00                    | 0.00                         | 0.00                         |                              |
| - iii          |                                                                                                    | 0.00                     | 0.00                    | 0.08                         | 0.00                         |                              |
|                |                                                                                                    |                          |                         | Chaose:                      |                              |                              |
|                |                                                                                                    |                          | All Solected No Move    | ment Report Dis              | play Cancel                  |                              |
|                |                                                                                                    |                          | Change Selected         | Contrary residentially block |                              |                              |
| Jestant.       | 1 ( The second second se | THE REALFER              | 11 PO-041 7             | GL Account                   | Marris We made say the first | California Contra California |

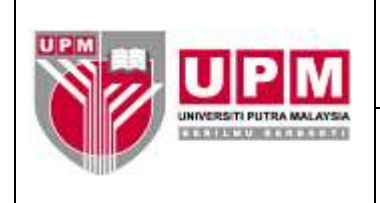

g) Skrin 8 akan terpapar.

| Capitary I    | Financian BLE-URE m. V 🛄 🤇                                                                                                    | <ol> <li>Account Maintenance - Lil</li> </ol> | * 100                 |                         |                 |         | 1 Solution Contract | - 01 ×          |
|---------------|----------------------------------------------------------------------------------------------------|-----------------------------------------------|-----------------------|-------------------------|-----------------|---------|---------------------|-----------------|
| + + C         | 12 172.16.240.59                                                                                                    | na/wa/aua/16c39d5                             | st60a7t075ckdac877    | ab45220d3/2/1?t=        | 8               |         |                     | ಇ.ಭ 💽 ≡         |
| III Aceo Kit  | SAGA 🔛 Nordiano Azohan                                                                                                    | Century HTHL Report II                        | 🗋 envel upvit 🔛 sinds | dida                    |                 |         |                     | Other bookserts |
| GL Account    | Maintenance - UPM                                                                                                    |                                               |                       |                         |                 |         |                     |                 |
| File Edd View | v Tools Help                                                                                                    |                                               |                       |                         |                 |         |                     |                 |
|               | 2 44 2                                                                                                    | 2 10                                          | 13 m 3 1/4            | 40                      | 1 5 5           | T 4     | 0                   |                 |
| Account Mat   | Inferiance                                                                                                    |                                               |                       |                         |                 |         |                     |                 |
| Account       |                                                                                                    | Pa                                            | mad                   | 1 E1 Factors            |                 |         |                     |                 |
| Description   |                                                                                                    | 01                                            | oup t                 | TT-P10000               | 0.0.0           |         |                     |                 |
| Currency      | la/                                                                                                    | Gr                                            | oup 2                 |                         |                 |         |                     |                 |
| Leg           |                                                                                                    | 91                                            | e que                 |                         |                 |         |                     |                 |
| Type          | •                                                                                                    | - 56                                          | 30.19                 |                         |                 |         |                     |                 |
| Clear to      |                                                                                                    | 12,100                                        | androi ini            |                         |                 |         |                     |                 |
| Cleb          |                                                                                                    | 0.034                                         | iverue                |                         |                 |         |                     |                 |
| View          | 10022                                                                                                    |                                               |                       |                         |                 |         |                     |                 |
| Lodger        | Year                                                                                                    |                                               |                       |                         |                 |         |                     |                 |
| Movement      |                                                                                                    |                                               |                       |                         |                 |         |                     |                 |
| Petiod        | ACTUAL                                                                                                    | BUDGET                                        | COMMETMENT            | LIABILITY               |                 |         |                     |                 |
|               |                                                                                                    |                                               |                       |                         |                 |         |                     | 14              |
|               |                                                                                                    |                                               |                       |                         |                 |         |                     |                 |
|               |                                                                                                    |                                               |                       |                         |                 |         |                     |                 |
|               |                                                                                                    |                                               |                       |                         |                 |         |                     |                 |
|               |                                                                                                    |                                               |                       |                         |                 |         |                     |                 |
|               |                                                                                                    |                                               |                       |                         |                 |         |                     |                 |
|               |                                                                                                    |                                               |                       |                         |                 |         |                     |                 |
| N             |                                                                                                    |                                               |                       |                         |                 |         |                     |                 |
| 1. I.         |                                                                                                    |                                               |                       |                         |                 |         |                     |                 |
|               |                                                                                                    |                                               | OR                    | cancet                  |                 |         |                     |                 |
|               |                                                                                                    |                                               | QUERY BY FORMS: e     | ntor selection criteria |                 |         |                     |                 |
| to start      | Contract of the second second s | E IN PO-OTST                                  | C PD-matr             | The account sharp       | THE MODELINE IS | artan . | I OPH ARGES [Co.    | NE SOUTH        |

Skrin 8

h) Di ruangan Account, taip \*L70500\* dan klik OK seperti di Skrin 9.

| Cantery Penersiak              | 1.2-04                 | sunt Maintenance - U 🗶          |                         |                          |       | Station (States) (C  | au - 107                 |
|--------------------------------|------------------------|---------------------------------|-------------------------|--------------------------|-------|----------------------|--------------------------|
| + + C D1                       | 72-16-240-59/pm/v      | /11/94.01/46653/3479            | 1904c2e5b12078          | fc3f2783/11/17t=         |       |                      | 요습 🙆 🔳                   |
| IT Aces E SAGA                 | 🖬 Nordana Asahati 📋 C  | entury HTML Report III          | ) menelisgen 🔛 cheloche | 84                       |       |                      | Chier bookserts          |
| GL Account Maint               | tenance - UPM          |                                 |                         |                          |       |                      | R -                      |
| File Ealt View Tools           | - Minigs               |                                 |                         |                          |       |                      |                          |
| K 13. 02 4                     | 10 A A                 | 1.26                            | and the later.          | -11 IN 141 1 15          | 1 1 1 | 0                    |                          |
| Account Maintenant             | C6                     |                                 |                         |                          |       |                      | -                        |
| Account PL70500<br>Description |                        | Period<br>Oroup<br>Oroup        |                         | 11 En Printadures        |       |                      | _                        |
| Log<br>Type<br>Clear To        |                        | Oroup<br>Status<br>(a.) Control |                         |                          |       |                      |                          |
| nub -                          |                        | Flavatu                         | • 1711                  |                          |       |                      |                          |
| Lodger                         | Vear                   |                                 |                         |                          |       |                      |                          |
| Movement                       |                        |                                 |                         |                          |       |                      |                          |
| Period ACTUA                   |                        | OFT                             | COMMITMENT              | LIADELTY                 |       |                      |                          |
|                                |                        |                                 |                         |                          |       |                      |                          |
|                                |                        |                                 |                         |                          |       |                      |                          |
|                                |                        |                                 |                         |                          |       |                      |                          |
|                                |                        |                                 |                         |                          |       |                      | 1                        |
| F                              |                        |                                 |                         |                          |       |                      |                          |
|                                |                        |                                 | OR CH                   | ecet.                    |       |                      |                          |
|                                |                        |                                 | A HERY BY DOUBLES and   | at a she citize a she is |       |                      |                          |
| Sector 1                       | The Address Management | CONTRACTOR OF THE               |                         | TTO AN TOUR DEALERS      |       | COMPANY PROPERTY AND | Design of the local line |

Skrin 9

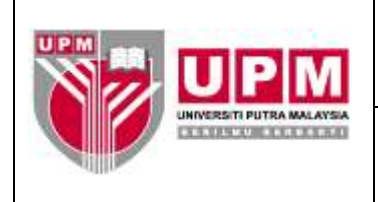

#### i) Skrin 10 akan terpapar.

| Catalog a fight                                                                                                    | ndali 💷 - Uri 👘 🖬 🖬 🗛                                                                                                    | Account Maintenance | -15 ×                                                                                                    |             |                        |                                                             |          |                |         |                                                              |   | 16,889           | CONTRACT OF | - 90            | 10     |
|----------------------------------------------------------------------------------------------------|----------------------------------------------------------------------------------------------------|---------------------|----------------------------------------------------------------------------------------------------|-------------|------------------------|-------------------------------------------------------------|----------|----------------|---------|--------------------------------------------------------------|---|------------------|-------------|-----------------|--------|
| ~ - C                                                                                                    | 172:16.240.59/on                                                                                                    | s/wa/sua/4ae63      | 31347919                                                                                                    | 404c2v/R    | 120768                 | :37278                                                      | 13/11/   | 1?t-           |         |                                                              |   |                  | a,          | ŵr 10           | =      |
| III Appe KI SA                                                                                                    | GA 🛐 Nordana Azahari [                                                                                                    | Century HTML Repo   | et Di                                                                                                    | aniel upro  | anbeick                |                                                             |          |                |         |                                                              |   |                  | 0           | Other book      | Imarke |
| GL Account M                                                                                                    | taintenance - UPM                                                                                                    |                     |                                                                                                    |             |                        |                                                             |          |                |         |                                                              |   |                  | 10          | ۹.              | 1-     |
| The Lot View                                                                                                    | Tools Help                                                                                                    |                     |                                                                                                    |             |                        |                                                             |          |                |         |                                                              |   |                  |             |                 |        |
|                                                                                                    | # 2                                                                                                    | × 1 × 0             | 40                                                                                                    | 10 10       | 1 144                  | -                                                           |          | -              | 4       | 10                                                           | - | 0                |             |                 |        |
| Account Manit                                                                                                    | ematsce                                                                                                    |                     |                                                                                                    |             |                        |                                                             |          |                |         |                                                              |   |                  |             |                 |        |
| Account S-I<br>Description Ca<br>Currency MY<br>Leng La<br>Clear To<br>Step<br>Vew<br>Ledger LEDGE                                                     | 11-00000-504-270500<br>K Trask Drunest<br>R<br>anney •<br>•                                                                                          | Ls                  | Period<br>Oroup 1<br>Group 2<br>Oroup 3<br>Statue<br>Control<br>Revalue                                                                                                    | Open        | (year 201)<br>6.<br>8. |                                                             |          | des<br>ocedure |         |                                                              |   |                  |             |                 |        |
| Deriod A                                                                                                    | CTUM                                                                                                    | CONTRACT.           |                                                                                                    | CHARACTERIC | AT.                    |                                                             | IAUR ITY |                |         |                                                              |   |                  |             |                 |        |
| OPEN<br>1<br>2<br>3<br>4<br>5<br>6<br>8<br>7<br>8<br>9<br>10<br>11<br>12<br>12<br>13<br>14<br>15<br>15<br>15<br>15<br>15<br>15<br>15<br>15<br>15<br>15 | -224,092 92<br>20,566 20<br>-6,317 90<br>117,451 48<br>10,711 30<br>500,00<br>-45,384 45<br>0,00<br>-00<br>-5,209,65<br>47,85<br>670,00<br>34,960,44 |                     | D 80<br>D 00<br>0 00<br>0 00 |             |                        | 0.00<br>0.00<br>0.00<br>0.00<br>0.00<br>0.00<br>0.00<br>0.0 |          |                |         | 1 00<br>1 00<br>1 00<br>1 00<br>1 00<br>1 00<br>1 00<br>1 00 |   |                  |             |                 |        |
| Sentart                                                                                                    | 🕫 G. Assount Maintaine -                                                                                                    |                     | 10                                                                                                    | -           |                        |                                                             | -        | amore n        | envice: | -                                                            | - | Nervice Excel 12 | N 1975      | - <b>9</b> - 10 | 11 H H |

### Skrin 10

#### j) Cetak skrin. Pilih *File* dan klik *Print* seperti di Skrin 11.

| Century       | Financials 0.2 - UNIV 🔀 💆 🚾 GL A                             | ccount Maintenance - UF 🖂 🔪 |                                         |                 |               | Kalab Sukan Ka 📖 🕅 🖂      |
|---------------|--------------------------------------------------------------|-----------------------------|-----------------------------------------|-----------------|---------------|---------------------------|
| ← → C         | 172.16.240.59/gas                                            | /wa/sua/4ae63f3479f         | 904c2e5b12078fc3f                       | 2783/11/1?t=    |               | ୧୍୷ 👩 ≡                   |
| Apps 🔽        | SAGA 📑 Nordiana Azahari 🕒                                    | Century HTML Report Dr 🛛 🕒  | emel upm  🖿 cimbolicka                  |                 |               | C Other bookmarks         |
| GL Accoun     | t Maintenance - UPM                                          |                             |                                         |                 |               | s                         |
| File Edit Vie | w Tools Help                                                 |                             |                                         |                 |               |                           |
| Add           | ᠵ 😝 🏊 📄 🤹                                                    | k   🎮 🗔 🐠                   | 📧 💊 i i i i i i i i i i i i i i i i i i | <b>₩ ₩  </b> @  | ः 🐂 🕜         |                           |
| its meters    | ntenance                                                     |                             |                                         |                 |               |                           |
| Descrip       | 2-01-00000->><-L70500<br>PORT on one or more selected record | Period<br>Oroup 1           | period 3/13 year 2016                   | Procedures      |               |                           |
| Ourrency      | MYR                                                          | Oroup 2                     |                                         |                 |               |                           |
| Leq           |                                                              | Oroup 3                     |                                         |                 |               |                           |
| Type          | Liability *                                                  | Status                      | Open •                                  |                 |               |                           |
| Clear To      |                                                              | Control                     |                                         |                 |               |                           |
| Step          | •                                                            | Revalue                     | •                                       |                 |               |                           |
| View          |                                                              |                             |                                         |                 |               |                           |
| Ledger LED    | DOERS A Year 2015                                            |                             |                                         |                 |               |                           |
| Movement      | J                                                            |                             |                                         |                 |               |                           |
| Period        | ACTUAL B                                                     | UDGET                       | COMMITMENT                              | LIADILITY       |               |                           |
| OPEN          | -224,092.92                                                  | 0.00                        | 0.                                      | 0.0             | 00            | -                         |
| 2             | -5 317 90                                                    | 0.00                        | 0.                                      |                 | 10            |                           |
| â             | 117,491.49                                                   | 0.00                        | 0.                                      | 0.0             | ño            |                           |
| 4             | 10,711.30                                                    | 0.00                        | 0.                                      | 0.0             | 00            |                           |
| 6             | 600.00                                                       | 0.00                        | 0.                                      | 0.0             | 00            |                           |
| 2             | -45,364.45                                                   | 0.00                        | 0.                                      | 00 0.0          | 20            |                           |
| é             | 0.00                                                         | 0.00                        | 0.                                      | 00 0.0          | 00            |                           |
| 9             | -5,209.83                                                    | 0.00                        | 0.                                      | 0.0             | 00            |                           |
| 10            | 47.86                                                        | 0.00                        | 0.                                      | 0.0 0.0         | 00            |                           |
| 11            | 670.00                                                       | 0.00                        | 0.                                      | 00 0.0          | 00            |                           |
| 4             | 34,880.44                                                    | 0.00                        | 0.                                      | 55 0.0          |               | F.                        |
|               |                                                              |                             |                                         |                 |               |                           |
| 📲 start       | 💼 💿 GL Account Maintena                                      | DENYATA CTT                 | iso 🔛                                   | MKP014-PENYEDIA | A 💽 Microsoft | Excel - PEN 🔹 🖘 🧶 1:46 PM |

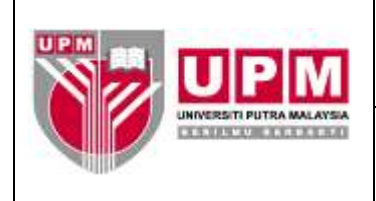

k) Pilih Current seperti di Skrin 12.

| Cartury          | Pronociale E.2 - LPc = 1 T 🛄 GL A             | coount Haintenance - U 🖉 |                       |                      |                       |                | I CONTRACTOR OF   |                 |
|------------------|-----------------------------------------------|--------------------------|-----------------------|----------------------|-----------------------|----------------|-------------------|-----------------|
| + + C            | 172.16.240.59/gas                             | /wa/aua/a7adk83d1        | 7:10071/06125         | 789908-3             | 172/12t=#             |                |                   | Q ☆ 👩 ≡         |
| III Apere Kit    | SAGA 📓 Nordiana Azahari []                    | Cantury HTML Report 1    | 🗅 mmel upen  🖬 com    | bellefut.            |                       |                |                   | Cther bookmarks |
| GL Account       | vt Maintenance - UPM                          |                          |                       |                      |                       |                | 0                 | 8 -             |
| File Edit Me     | w Tools Help                                  |                          |                       |                      |                       |                |                   |                 |
|                  | (2) +4 (2) - 2                                | 4 1 2 4 TT 10            | and the second second | HOLEHOLE             | 10 101 1              | X 7 0          |                   |                 |
| Account M        | lainterunce                                   |                          |                       |                      |                       |                |                   |                 |
| Account          | S-01-00000-x014,70500<br>Celi Tritak Difundut | Perio<br>Orous           | 0 period 301 3 year   | 2016                 | R Procedures          |                |                   |                 |
| Currency         | MYR L                                         | Ciou                     | 2                     |                      |                       |                |                   |                 |
| Type<br>Clear To | Louising +                                    | Stabu<br>Contr           | Dipen.                | -3)                  |                       |                |                   |                 |
| Obep             |                                               | Retvat                   | ue 🗍                  |                      |                       |                |                   |                 |
| View             |                                               |                          |                       |                      |                       |                |                   |                 |
| Ledger LEI       | DOERS Year 2016                               |                          |                       |                      |                       |                |                   |                 |
| Novemberit       | ]                                             |                          |                       |                      |                       |                |                   |                 |
| Period           | ACTUM. 0                                      | UDGET.                   | COMMITMENT            | 10                   | ADRUTY                |                |                   |                 |
| 0PEN<br>1<br>2   | -224,092,92<br>20,688,20<br>-5,317,90         | 0.0                      | 0<br>Ú<br>0           | 0.00                 | 0.1                   | 00<br>00<br>00 |                   | 1               |
| 4                | 10,711 30<br>500,00<br>-45,364,45             | 0.0                      | 0                     | 0.00<br>0.00<br>0.00 | 0.0                   | 00<br>00<br>00 |                   |                 |
| 7 8 0            | 0.00<br>0.00<br>-4 200 83                     | 0.0                      | 0<br>0<br>1           | 0.00<br>0.00<br>0.00 | 0.1<br>0.1<br>0.1     | 00<br>00<br>00 |                   |                 |
|                  |                                               |                          | CF                    | 10961                |                       |                |                   |                 |
|                  |                                               | All                      | Selected Corrent      | Report               | anay Cancel           |                |                   |                 |
|                  |                                               |                          | E.                    | toon Connect L       |                       |                |                   |                 |
| 🐮 ntart          | 🖉 (R. Annual Mardona                          | Contracte stri           |                       |                      | 🛯 🗐 PRIMI A PRIMI DIA | A 🧐 Marcol     | t Elizei - POH-II | R = 0 10000     |

Skrin 12

I) Pilih Printer untuk mencetak seperti di Skrin 13.

| Conception and a second conception of the | and the same same same same same                                                                                                    | and the second second s | territori e constructione de la construcción de la construcción de la construcción de la construcción de la const |                                                                                                    |       |     | The second second second |
|-------------------------------------------|----------------------------------------------------------------------------------------------------|----------------------------------------------------------------------------------------------------|----------------------------------------------------------------------------------------------------|----------------------------------------------------------------------------------------------------|-------|-----|--------------------------|
| < + C D                                   | 172.16.240.59/ge                                                                                                    | ei/wa/sua/a?adc83d1?c                                                                                                    | f007faf9612578                                                                                                    | 9906d9f/2/1/t=)                                                                                                    | r#    |     | Q 😭 🙆 🔳                  |
| 🗄 Appis 🚺 SAGA                            | Trentestr enabrowt                                                                                                    | Century HTML Report III                                                                                                    | enelupm 🔛 ontock                                                                                                  | 54                                                                                                    |       |     | Cother boolmark          |
| OL Account Main                           | tenance - UPM                                                                                                    |                                                                                                    |                                                                                                    |                                                                                                    |       |     | 0, -                     |
| He Edd. Mew Loo                           | te Holp                                                                                                    |                                                                                                    | QP Printer Br                                                                                                    | Hection                                                                                                    |       | -   |                          |
|                                           | - 21-                                                                                                    | Pitner Browner PD                                                                                                    | r Excel Speel r                                                                                                   | the Appendit Mail                                                                                                    | Chult | 100 |                          |
| Account Mandana                           | oce                                                                                                    | Prester Selection                                                                                                    |                                                                                                    |                                                                                                    |       |     |                          |
| Account SI-UT-D                           | 00000-00-170500                                                                                                    | Cutput to Printer                                                                                                    |                                                                                                    |                                                                                                    |       |     |                          |
| Destrution Cak Tr                         | dak Dittoritut                                                                                                    | 1. A.                                                                                                    |                                                                                                    |                                                                                                    |       | 80  |                          |
| Currence WVR                              |                                                                                                    | A                                                                                                    |                                                                                                    |                                                                                                    |       |     |                          |
| Leg                                       |                                                                                                    | Oroun 3                                                                                                    | 10 10 10 10                                                                                                    |                                                                                                    |       |     |                          |
| Tappa Links                               | 6 B)                                                                                                    | Gtature                                                                                                    | Open (                                                                                                    | ē.                                                                                                    |       |     |                          |
| Clear To                                  |                                                                                                    | Control                                                                                                    |                                                                                                    |                                                                                                    |       |     |                          |
| the +                                     |                                                                                                    | PT school                                                                                                    | 200 C                                                                                                    |                                                                                                    |       |     |                          |
| Vinue                                     |                                                                                                    |                                                                                                    |                                                                                                    |                                                                                                    |       |     |                          |
| LAGANG THERE AS                           | Le Wear 1 2018                                                                                                    |                                                                                                    |                                                                                                    |                                                                                                    |       |     |                          |
| Longer LLCourter                          | La roar _ rore                                                                                                    |                                                                                                    |                                                                                                    |                                                                                                    |       |     |                          |
| Moorment                                  |                                                                                                    |                                                                                                    |                                                                                                    |                                                                                                    |       |     |                          |
| Period ACTU                               | NR                                                                                                    | ENDIGET //                                                                                                    | COMMETMENT                                                                                                    | LISORATY:                                                                                                    |       |     |                          |
| OPEN                                      | -224,002.92                                                                                                    | 0.00                                                                                                    |                                                                                                    | 0.00                                                                                                    | 0.00  |     |                          |
| 1                                         | 20,660,20                                                                                                    | 0.00                                                                                                    |                                                                                                    | 0.00                                                                                                    | 0.00  |     |                          |
| 1.2                                       | -5,217,90                                                                                                    | 0.00                                                                                                    |                                                                                                    | 0.00                                                                                                    | 0.00  |     |                          |
| 112                                       | 16 713 30                                                                                                    | 0.00                                                                                                    |                                                                                                    | 0.00                                                                                                    | 0.00  |     |                          |
| 1 A                                       | 500.00                                                                                                    | 0.00                                                                                                    |                                                                                                    | 8.00                                                                                                    | 0.00  |     |                          |
| i i i                                     | 45. 154.45                                                                                                    | 0.00                                                                                                    |                                                                                                    | 0.00                                                                                                    | 0.00  |     |                          |
| 12                                        | 0.00                                                                                                    | 0.00                                                                                                    |                                                                                                    | 0.00                                                                                                    | 11.00 |     |                          |
|                                           | 0.00                                                                                                    | 0.00                                                                                                    |                                                                                                    | 0.00                                                                                                    | 11.00 |     |                          |
| 1 M (                                     | -6,209.83                                                                                                    | 0.00                                                                                                    |                                                                                                    | 0.00                                                                                                    | 0.0.0 |     |                          |
| +0                                        | 47.85                                                                                                    | 0.00                                                                                                    |                                                                                                    | 0.00                                                                                                    | 0.00  |     |                          |
| 31                                        | 670.00                                                                                                    | .0.00                                                                                                    |                                                                                                    | 0.00                                                                                                    | 0.00  |     |                          |
| 12                                        | 34,990,44                                                                                                    | 0.00                                                                                                    |                                                                                                    | 0.00                                                                                                    | 0.00  |     |                          |
| -                                         |                                                                                                    |                                                                                                    |                                                                                                    |                                                                                                    |       |     |                          |
|                                           |                                                                                                    |                                                                                                    |                                                                                                    |                                                                                                    |       |     |                          |
|                                           | the surface of the local division of the local division of the loc | the second second second second second second second second second second second second second second second se                                                                                                    | the second second second second second second second second second second second second second second second se   | THE REAL PROPERTY AND ADDRESS OF THE PARTY OF THE PARTY |       |     |                          |

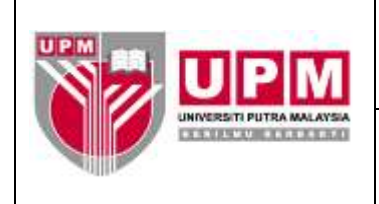

m) Amaun GL merupakan amaun di ruangan Close. Rujuk di Skrin 14.

| Camera .                                                     | Personale B.ZLife x V 🖬 GL                                                                                                    | Account Mainteniancie - Li 🖂 📉                                                                                                    |                                       |                                                             |                                                             | A CONTRACTOR OF A | - AL       |
|--------------------------------------------------------------|----------------------------------------------------------------------------------------------------|----------------------------------------------------------------------------------------------------|---------------------------------------|-------------------------------------------------------------|-------------------------------------------------------------|-------------------|------------|
| 4- C                                                         | 5464 🖬 Northern Austral D                                                                                                    | (/www./www.inv/invented=//www.invented=//www.invented=//www | el upm 📔 centrale                     | 4522rd3/2/1<br>H                                            | 24-22                                                       |                   | Q 👉 😡 🗏    |
| Century Fir                                                  | nanetals 8.2                                                                                                    |                                                                                                    |                                       |                                                             |                                                             |                   | 1070       |
| FBID EXAM VSUS                                               | w Tools Help                                                                                                    | 11                                                                                                    |                                       |                                                             |                                                             |                   |            |
|                                                              |                                                                                                    | = n ( )                                                                                                    | 1 1 1 1 1 1 1 1 1 1 1 1 1 1 1 1 1 1 1 |                                                             | MI K K                                                      | 0                 |            |
| Currency A<br>Leq<br>Type<br>Clear To<br>Step                | Asset •                                                                                                    | Group 2<br>Group 2<br>Gistus Open<br>Control<br>Revolue                                                                                                    | 13                                    |                                                             |                                                             |                   |            |
| View                                                         |                                                                                                    | 20.02152.021                                                                                                    |                                       |                                                             |                                                             |                   |            |
| LedgerLED                                                    | OERS Near 2017                                                                                                    |                                                                                                    |                                       |                                                             |                                                             |                   |            |
| Movement                                                     | 1                                                                                                    |                                                                                                    |                                       |                                                             |                                                             |                   |            |
| Period                                                       | ACTUAL                                                                                                    | SUDGET CO                                                                                                    | MAITMENT                              | LIABILITY                                                   | 2                                                           |                   |            |
| 4<br>6<br>7<br>9<br>10<br>11<br>12<br>13<br>13<br>6<br>CLOSE | -3,191,536,53<br>0,00<br>-10,910,257,36<br>-56,952,000,00<br>0,00<br>0,00<br>0,00<br>0,00<br>0,00<br>0,00                                                                                                    | 0,00<br>0,00<br>0,00<br>0,00<br>0,00<br>0,00<br>0,00<br>0,0                                                                                                    |                                       | 0.00<br>0.00<br>0.00<br>0.00<br>0.00<br>0.00<br>0.00<br>0.0 | 0.00<br>0.00<br>0.00<br>0.00<br>0.00<br>0.00<br>0.00<br>0.0 |                   |            |
|                                                              |                                                                                                    |                                                                                                    |                                       |                                                             |                                                             |                   | +11        |
|                                                              |                                                                                                    |                                                                                                    | OB Ca                                 | ni ett                                                      |                                                             |                   |            |
|                                                              |                                                                                                    |                                                                                                    | VIEW: Browse me                       | werment detail                                              |                                                             |                   |            |
| Testant.                                                     | Contraction of the second second seco | Statement Statement                                                                                                    | BIT PARTY AND ADDRESS OF              | Wards, Account Man                                          | THE PROPERTY AND ADDRESS                                    | In concerns from  | Row commen |

Skrin 14

- 7. Pastikan amaun GL sama dengan jumlah amaun keseluruhan cek tamat tempoh di penyata.
- 8. Cetak transaksi terperinci di GL pada bulan tersebut boleh diakses di SAGA.
  - a) Klik *View* dan pilih *Details* seperti di Skrin 15.

| Chinipy Piller  |                | <b>- 7 10</b>       | C. Access    | é Maniter  | - 401994 | 11 H    | -             |         |           |                |          |           | _   |       |      |   | ( transferrer |      | 11-26       |           |
|-----------------|----------------|---------------------|--------------|------------|----------|---------|---------------|---------|-----------|----------------|----------|-----------|-----|-------|------|---|---------------|------|-------------|-----------|
| + - C .         | 3.172.10       | 5,240.59/           | gant Average | /mi.ing/in | 73430    | abita   | 100.1         | afes 1  | 15708     | KKOPA-         | 191/2/5  | 7t=#      |     |       |      |   |               |      | Q ST        | E3 =      |
| TT ADDE IN SAID | un . E3 Mon    | taria Asahari       | [* cent      | iny series | mapoir   | e       | enhed sub     | 44. 🖬   | emberich- | 6              |          |           |     |       |      |   |               |      | Cither:     | bookmarks |
| L Account M     | aintenar       | CH-UPM              |              |            |          |         |               |         |           |                |          |           |     |       |      |   |               | 1.00 | 10000000000 | ACT THE   |
| the Bull Mean T | seath Hertys   |                     |              |            |          |         |               |         |           |                |          |           |     |       |      |   |               |      |             |           |
| 10 - 10 M       | ch.            | a                   | - 1          | -          | 100      | -       | 1.8.8         |         | 244       | - 44           | 1991     | 101       | 1.1 |       | 19-1 | • |               |      |             |           |
| Account an area |                |                     |              |            |          |         |               |         |           |                |          |           |     |       |      |   |               |      |             |           |
| Account + meet  | 0.30           | L78500              |              |            |          | Pariod  | period        | 3/13.30 | ent:2016  |                |          | obelia.   |     |       |      |   |               |      |             |           |
| Descript + mart | Can            | ntut                |              |            |          | Group 1 |               |         |           |                |          |           |     |       |      |   |               |      |             |           |
| Curency - Last  |                |                     |              |            |          | Group 2 |               |         |           |                |          |           |     |       |      |   |               |      |             |           |
| Total Link      | 1.118          |                     |              | 1          |          | RIADUS  | (man          |         | -         |                |          |           |     |       |      |   |               |      |             |           |
| Clear To        | TAIL A         | time of the cu      | OTHER PRESS  | 4          | 1.3      | Cantrot | - Competition |         |           |                |          |           |     |       |      |   |               |      |             |           |
| Step            |                |                     |              |            |          | Revalue |               |         |           |                |          |           |     |       |      |   |               |      |             |           |
| View            |                |                     |              |            |          |         |               |         |           |                |          |           |     |       |      |   |               |      |             |           |
| Ledger LEDGER   | 129            | vear 20)            | 6.           |            |          |         |               |         |           |                |          |           |     |       |      |   |               |      |             |           |
| Mounterent      |                |                     |              |            |          |         |               |         |           |                |          |           |     |       |      |   |               |      |             |           |
| Pariod Ar       | TUAL           |                     |              | er.        |          |         | COMM          | INCOM   |           | and the second | IADB.ITT |           |     |       |      |   |               |      |             |           |
| OPEN            |                | 224,092             | 92           |            |          | 0.00    | 242000000     |         |           | 0.00           |          |           |     | 0.00  |      |   |               |      |             | 1.0       |
| 0.00            |                | 20,568              | 20           |            |          | 0.08    |               |         |           | 0.08           |          |           |     | 0.00  |      |   |               |      |             |           |
|                 |                | 117.401             | 4.00         |            |          | 0.00    |               |         |           | 0.00           |          |           |     | 0.00  |      |   |               |      |             |           |
| 4               |                | 10.711.             | 202          |            |          | 0.00    |               |         |           | 0.00           |          |           |     | 0.00  |      |   |               |      |             |           |
| 6               |                | 500                 | 0.0          |            |          | 0.00    |               |         |           | 0.00           |          |           |     | 0.00  |      |   |               |      |             |           |
| 6               |                | -45,364             | <b>米</b> 谷:  |            |          | 0.00    |               |         |           | 0.00           |          |           |     | 0.00  |      |   |               |      |             |           |
| 7.              |                | 0.                  | 00           |            |          | 0.00    |               |         |           | 0.00           |          |           |     | 0.00  |      |   |               |      |             |           |
| 9               |                |                     | 00           |            |          | 0.08    |               |         |           | 0.00           |          |           |     | 0.00  |      |   |               |      |             |           |
| 0               |                | -5,209.             | 0.3          |            |          | 0.08    |               |         |           | 0.00           |          |           |     | 0.00  |      |   |               |      |             |           |
| 10              |                | 47                  | 05           |            |          | 0.08    |               |         |           | 0.00           |          |           |     | 0.00  |      |   |               |      |             |           |
| . 11            |                | 670                 | 00           |            |          | 0.08    |               |         |           | 0.00           |          |           |     | 0.00  |      |   |               |      |             |           |
| 12              |                | 54,990              | 44           |            |          | 0.00    |               |         |           | 0.06           |          |           | _   | 0.00  |      |   |               |      |             | 1.1       |
|                 |                |                     |              |            |          |         |               |         |           |                |          |           |     |       |      |   |               |      |             |           |
| A START         | Contraction of | and read to be seen | a. 15        | PETRIA     |          |         | 1.6           | ALC: N  | -         |                | 100      | in traces |     | TILOB |      |   | Front - Pres  | - 17 | Section 10  | DURA PRO  |

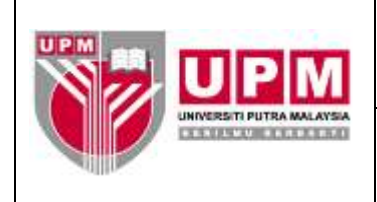

b) Skrin 16 akan terpapar, klik Movement. Rujuk Skrin 16.

| Contra                                            | ry Penercials N.CLPC - 🗾 🎫 GLA                                                                               | locount Haintenance - UF 🚿 🔪                                | 19 N                                                       |                                                                                                    | ( CARLES AND A DECK    | 00 - 00 - 2-                            |
|---------------------------------------------------|----------------------------------------------------------------------------------------------------|-------------------------------------------------------------|------------------------------------------------------------|----------------------------------------------------------------------------------------------------|------------------------|-----------------------------------------|
| +                                                 | C 172.16.240.59/gm                                                                                           | /wa/sun/a7adc83d17d                                         | 007fat96125789906                                          | 3d91/2/17t=#                                                                                                    |                        | Q (2) (6) (=                            |
| III ACON                                          | 🖬 SAGA 🛐 Norchana Azabari 🗈                                                                                  | Carky HTPL Report D                                         | emel upm 🔛 cantocicho                                      |                                                                                                    |                        | C) Other bookmarks                      |
| GL Accou                                          | int Maintenance - OPM                                                                                        |                                                             |                                                            |                                                                                                    |                        | 9 -                                     |
| File Edit Vi                                      | low Tools Help                                                                                               |                                                             |                                                            |                                                                                                    |                        |                                         |
|                                                   |                                                                                                    | AL 44 CT 040                                                | 50 1 He                                                    | 14 141 E E                                                                                                    |                        |                                         |
| Account                                           | Maintenance                                                                                                  |                                                             |                                                            |                                                                                                    |                        | 1                                       |
| Account<br>Descriptio<br>Currency<br>Leg          | IS-01-00000-00-L70500                                                                                        | Penod<br>Oreup 1<br>Oreup 2<br>Group 2<br>Group 3           | particel 3/13 year 2016                                    | C Procedures                                                                                                    |                        |                                         |
| Clear To                                          |                                                                                                    | Control                                                     | Second Contractor                                          |                                                                                                    |                        |                                         |
| Disp                                              | 1                                                                                                    | Flevatue                                                    | R.                                                         |                                                                                                    |                        |                                         |
| Ledger LE                                         | EDGERS Vear 2018                                                                                             |                                                             |                                                            |                                                                                                    |                        |                                         |
| Movement                                          | d                                                                                                    |                                                             |                                                            |                                                                                                    |                        |                                         |
| Investored                                        | OCTION D                                                                                                    | unoer r                                                     | OMBRITHENT                                                 | LINES ITY                                                                                                    |                        |                                         |
| OPEN<br>1<br>2<br>3<br>4<br>6<br>6<br>7<br>9<br>9 | -724,092.93<br>20,569.20<br>-5,317.00<br>117,481.48<br>10,711.30<br>-60,00<br>-6,364.45<br>0.00<br>-5,309.83 | 0.00<br>0.00<br>0.00<br>0.00<br>0.00<br>0.00<br>0.00<br>0.0 | 0 0 0<br>0 00<br>0 00<br>0 00<br>0 00<br>0 00<br>0 00<br>0 | 0 0 0 0 0 0 0 0 0 0 0 0 0 0 0 0 0 0 0                                                                           |                        |                                         |
|                                                   |                                                                                                    |                                                             | View                                                       | al and the second second second second second second second second second second second second second second se |                        |                                         |
|                                                   |                                                                                                    |                                                             | Movement BC Account                                        | Cancel                                                                                                    |                        |                                         |
| -                                                 |                                                                                                    |                                                             | Wasy Novement 5                                            |                                                                                                    |                        |                                         |
| STATE                                             | The Account Physicsecus                                                                                      | CONTRACT!                                                   |                                                            | HEODIAJEMIEDIAA.                                                                                                | Photosoft Coder - PER- | 100000000000000000000000000000000000000 |

Skrin 16

c) Pilih bulan yang ingin diakses. Klik pada *row* bulan tersebut seperti di Skrin 17. Tekan pada butang *OK*.

| Contra               | - Province ALE (AL NO )          | ark Makefonianak i 💷 🗶 🧮                                                                                                    |                    |                                                                                                    | Transcolourse                                                                                                    |                    |
|----------------------|----------------------------------|----------------------------------------------------------------------------------------------------|--------------------|----------------------------------------------------------------------------------------------------|----------------------------------------------------------------------------------------------------|--------------------|
| 4- 0                 | C 12 172.16.240.59/am/w          | a/a.a/a?ackos3ct17cf007faf96125                                                                                                    | 789908:697/2/17t=# |                                                                                                    |                                                                                                    | 요습 🔟 볼             |
| III done             | Taca Ditertana Andres Di Ce      | et av HTM. Bornet II. 🖓 amalanan 🖬 cird                                                                                                    | within a           |                                                                                                    |                                                                                                    | C1 Other bookmarks |
| OL Accou             | nt Maintenance - UPM             |                                                                                                    |                    |                                                                                                    |                                                                                                    | S                  |
| File Edit 50         | new Tools Hells                  |                                                                                                    |                    |                                                                                                    |                                                                                                    |                    |
|                      | 10 mm (m) (m) (m)                |                                                                                                    | an                 | 1 1 0                                                                                                    | 1                                                                                                    |                    |
| Levelaria            | A CARL DRIVE COMMON              | OTOME &                                                                                                    |                    |                                                                                                    |                                                                                                    |                    |
| Cutrency             | MVR ]                            | Group 2                                                                                                    |                    |                                                                                                    |                                                                                                    |                    |
| 1.60                 |                                  | Oroup 3                                                                                                    |                    |                                                                                                    |                                                                                                    |                    |
| Tank                 | Linkelly a                       | makes more                                                                                                    | 1.1                |                                                                                                    |                                                                                                    |                    |
| Ciscar To.           | Transition                       | La Construit                                                                                                    |                    |                                                                                                    |                                                                                                    |                    |
| Oten                 | 1                                | Devalue                                                                                                    |                    |                                                                                                    |                                                                                                    |                    |
| Heating and a little |                                  | (And the second second s |                    |                                                                                                    |                                                                                                    |                    |
| VIII VI              |                                  |                                                                                                    |                    |                                                                                                    |                                                                                                    |                    |
| Ledger LE            | COMPES Vear 2016                 |                                                                                                    |                    |                                                                                                    |                                                                                                    |                    |
| Moomment             |                                  |                                                                                                    |                    |                                                                                                    |                                                                                                    |                    |
| Period               | ACTUAL BUD                       | GET COMMITMENT                                                                                                    | LIABILITY          |                                                                                                    |                                                                                                    |                    |
| 3                    | 117,495.48                       | 0.00                                                                                                    | 0.00               | 0.00                                                                                                    |                                                                                                    |                    |
| 4                    | 10,712-30                        | 0.00                                                                                                    | 0.00               | 0.00                                                                                                    |                                                                                                    |                    |
| - E.                 | 900.008                          | 0.00                                                                                                    | 0.00               | 0.00                                                                                                    |                                                                                                    |                    |
| 0                    | +45,364.45                       | 0.00                                                                                                    | 0.00               | 0.00                                                                                                    |                                                                                                    |                    |
| 4                    | 0.00                             | 0.00                                                                                                    | 0.00               | 0.00                                                                                                    |                                                                                                    |                    |
| 8                    | 5 209 93                         | 0.00                                                                                                    | 0.00               | 0.00                                                                                                    |                                                                                                    |                    |
| 10                   | 47.95                            | 0.00                                                                                                    | 0.00               | 0.00                                                                                                    |                                                                                                    |                    |
| 11                   | 670.00                           | 0.00                                                                                                    | 0.00               | 0.00                                                                                                    |                                                                                                    |                    |
| 1.12                 | 34,990.44                        | 0.00                                                                                                    | 0.00               | 0.00                                                                                                    |                                                                                                    |                    |
| 13                   | 0.08                             | 0.00                                                                                                    | 0.00               | 0.00                                                                                                    |                                                                                                    |                    |
| MOVE                 | 129,077.00                       | 0.00                                                                                                    | 0.00               | 0.00                                                                                                    |                                                                                                    |                    |
| CLOBE                | -95,015.03                       | 0.00                                                                                                    | 0.00               | 0.00                                                                                                    |                                                                                                    |                    |
| 1.00                 |                                  |                                                                                                    |                    |                                                                                                    |                                                                                                    |                    |
|                      |                                  | OR                                                                                                    | Concut             |                                                                                                    |                                                                                                    |                    |
|                      |                                  | VIEW Drowner                                                                                                    | movement detail    |                                                                                                    |                                                                                                    |                    |
| and and strength     | Contraction of the second second | - AND AND AND AND AND AND AND AND AND AND                                                                                                    | A CONTRACTOR OF    | the state of the state of the s | Contraction of the local division of the local division of the loc | The second second  |

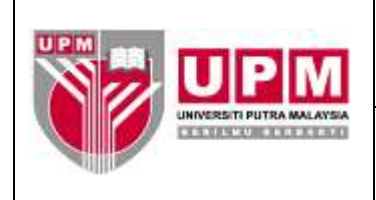

d) Pilih Actual. Rujuk Skrin 18.

| Cathle                                             | y Perintenan II.2 - Like                                                                   | Nocount Maintenance - I.          | ×                                                           |            |             |           |                     |                                                             | //10              | 000000000000000000000000000000000000000 | ( <b>1</b> ) = |
|----------------------------------------------------|--------------------------------------------------------------------------------------------|-----------------------------------|-------------------------------------------------------------|------------|-------------|-----------|---------------------|-------------------------------------------------------------|-------------------|-----------------------------------------|----------------|
| + - c                                              | C 172,16,240.59/om                                                                         | /wa/sua/a7adc8                    | 3d17d                                                       | 007148     | 96125789    | 9000      | 96/2/176=#_         |                                                             |                   | Q.S                                     | 2 0 =          |
| 111 ADDS 🔣                                         | 👔 sasa 😭 normane Azəhəri []                                                                | Century HTML Report               | P 04                                                        | mailian    | i ombetute  | i.        |                     |                                                             |                   | (C) (A                                  | her bookmarks  |
| GL Accou                                           | nt Maintenance - UPM                                                                       |                                   |                                                             |            |             |           |                     |                                                             |                   |                                         | e, -           |
| File Edit Vi                                       | ew Tools Help                                                                              |                                   |                                                             |            |             |           |                     |                                                             |                   |                                         |                |
|                                                    | 2 14 2 -                                                                                   | - 1-10                            |                                                             |            |             |           | . the               | 1 2                                                         | - 0               |                                         |                |
| Account N                                          | Aandenamos                                                                                 |                                   |                                                             |            |             |           |                     |                                                             |                   |                                         |                |
| Account<br>Description<br>Currency<br>Leig<br>Type | S-01-00000-XX-L70500<br>n Celt Tidel Dituntut<br>MYR<br>Liablity +                         |                                   | Period (<br>Droup 1<br>Droup 2<br>Droup 3<br>Dtatus         | Optern     | 2 venr 2016 |           | Procedules          |                                                             |                   |                                         |                |
| Clear To                                           | 5-00                                                                                       |                                   | Control                                                     |            |             |           |                     |                                                             |                   |                                         |                |
| Lodger LE<br>Movement                              | Doens in year 2018                                                                         |                                   |                                                             |            |             |           |                     |                                                             |                   |                                         |                |
| Period                                             | ACTUAL I                                                                                   | UDGET                             | C                                                           | OMMITM     | ENT         |           | INERILITY           | 1                                                           |                   |                                         |                |
| 2<br>3<br>4<br>5<br>6<br>7<br>8<br>9<br>10<br>11   | -5,317.00<br>117,441.48<br>10,711.30<br>-45,364.45<br>0.00<br>-6,298.83<br>47.95<br>877.00 |                                   | 0.00<br>0.00<br>0.00<br>0.00<br>0.00<br>0.00<br>0.00<br>0.0 |            | View Det    |           |                     | 0.00<br>0.00<br>0.00<br>0.00<br>0.00<br>0.00<br>0.00<br>0.0 |                   |                                         |                |
|                                                    |                                                                                            |                                   | -                                                           | -          | Stew Lier   | ant la co | and a second second |                                                             |                   |                                         |                |
|                                                    |                                                                                            |                                   | Actual                                                      | maga       | Committee   |           | nuny concer         |                                                             |                   |                                         |                |
| (And the second                                    |                                                                                            | Mar Constant Constant of Constant | (Map                                                        | w Detail A | ctus ne mov | senound.  | detail              | 17-1-14-12-1                                                |                   |                                         | 0.0000         |
| a state                                            | SAL PACODAPY, Maardiaman.                                                                  | - However, the                    |                                                             | -          |             |           | and records with    | Million .                                                   | Contraction of En |                                         | 100000         |

#### Skrin 18

### e) Skrin 19 akan terpapar.

| Cerma       | y Financial s.2 - | uni 💷 🚺 🖬 GL AK          | count Maintenance 🛛 🛪  |                          |                              | 89                | - 19 S           |
|-------------|-------------------|--------------------------|------------------------|--------------------------|------------------------------|-------------------|------------------|
| + - (       | C 172.1           | 6.240.59/ans/            | wa/sua/a7ack83cl17     | c100714196125789908      | d9//2/12t=#                  |                   | Q () 0 =         |
| III Aces    | SACA TO NO        | rdens Apphen 17 -        | Century HTML Report 1  | amatopa 🔛 casticieta     |                              |                   | Cither bookmarks |
| -           |                   | tints                    |                        |                          |                              |                   |                  |
| OF ACCOU    | ne maintena       | nee - WP M               |                        |                          |                              |                   |                  |
| 44          | -                 | E .                      | 62                     |                          |                              |                   |                  |
| Detail Enqu | niry              |                          |                        |                          |                              |                   |                  |
| Account     | 8-81-00000-30     | EL70500                  | Vear                   | 2016                     |                              |                   |                  |
| Currency    | MVTY              |                          | Period                 | 12                       |                              |                   |                  |
| Leg         |                   |                          | Number                 | of Lines 1/20            |                              |                   |                  |
| Date        | Serve             | Reference                | Description            |                          | Amount                       |                   |                  |
| 31/12/2018  | CB                | 01.00386477              | C1T 185150             |                          |                              | -7,700.00         |                  |
| 31/12/2016  | MJ                | OL-00368141              | CTT 179041             |                          |                              | 3,750.00          |                  |
| 31/12/2016  | M4.J              | 01-00366237              | CTT 183978             |                          |                              | 245.00            |                  |
| 31/12/2015  | 84.3              | OL-00366237              | CTT 183173             |                          |                              | 63.00             |                  |
| 31/12/2016  | 16.3              | OL-00365550              | CTF 178868             |                          |                              | 000.00            |                  |
| 31/12/2018  | 14.1              | 01-00365680              | 0111279473             |                          |                              | 5,551.00          |                  |
| 2012/2018   | 10.7              | 00-00365650              | 0111700033             |                          |                              | 100.00            |                  |
| 31/12/2018  | 84.1              | 01-00365572              | OTT Sasoan             |                          |                              | 770.00            |                  |
| 29/12/2016  | CB                | 01-00364267              | TAN SPEHA I MOHA       | MAD FATMI BIN HAS CHE SA | 11.024                       | 8,346.59          | -                |
|             |                   |                          |                        |                          | 17 S S                       | all a second      |                  |
| Search Cri  | Berla             |                          |                        |                          |                              |                   |                  |
| Date        | 31                | Eource                   | Flaterance             | Amuunt                   |                              |                   |                  |
| Description | F                 |                          |                        |                          |                              |                   |                  |
| -           |                   |                          |                        |                          |                              |                   |                  |
|             |                   |                          |                        |                          |                              |                   |                  |
|             |                   |                          |                        |                          |                              |                   |                  |
|             |                   |                          |                        |                          |                              |                   |                  |
|             |                   |                          |                        |                          |                              |                   |                  |
|             |                   |                          |                        |                          |                              |                   |                  |
|             |                   |                          |                        |                          |                              |                   |                  |
|             |                   |                          |                        | OK Cancel                |                              |                   |                  |
|             |                   |                          |                        |                          |                              |                   |                  |
| - Marine    |                   | contract bit and the set | Contract of the second |                          | The sector of sector sectors | The second states |                  |

Skrin 19

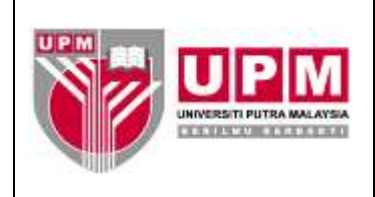

f) Cetak transaksi tersebut. Klik butang 📥. Rujuk Skrin 20.

| Contrary P          | Groneset M.E   | LES - E GL A                                                                                                    | xount Maintenance 🛛 🛪 🚺    |                             |                          | 0.000050                            | - 18 ×                 |
|---------------------|----------------|----------------------------------------------------------------------------------------------------|----------------------------|-----------------------------|--------------------------|-------------------------------------|------------------------|
| + - C               | 1 172.1        | 6.240.59/cms                                                                                                    | wa/sun/a7adcB3d17d         | 1007fat96125789908-19       | U2/12t=#                 |                                     | Q 👉 👩 🚍                |
|                     |                | Contraction (Ph)                                                                                                    | Contraction Charles Ch     |                             |                          |                                     | the set of the set     |
| III PODO MES        | Seviale E Fes  | rcearia vezariari                                                                                                    | Calaboration Learning Tel. | smat upm                    |                          |                                     | C Other Scorbiarts     |
| GL Account          | Maintena       | nce - UPM                                                                                                    |                            |                             |                          |                                     |                        |
| 44 4                | ~              | H .                                                                                                    | - 62                       |                             |                          |                                     |                        |
| Detail Equit        | one or more to | cords from this file                                                                                                    |                            |                             |                          |                                     |                        |
| Account B           | -01-00800-30   | CL70500                                                                                                    | Year                       | 1016                        |                          |                                     |                        |
| Currency M          | WR.            |                                                                                                    | Penod 1                    | 2                           |                          |                                     |                        |
| Leq                 |                |                                                                                                    | Number of                  | Lineo 1/20                  |                          |                                     |                        |
| Date                | Source         | Beference                                                                                                    | Description                |                             | Amount                   |                                     |                        |
| 21/12/2016          | CØ.            | BL-00366477                                                                                                    | 0111105160                 |                             |                          | -2,700.08                           | - Pi                   |
| 21/12/2016          | MJ             | OL-00369141                                                                                                    | OTT 179041                 |                             |                          | 3,760.00                            |                        |
| 24/12/2016          | MJ             | GL-00.2662.37                                                                                                    | CTT 183979                 |                             |                          | 245 00                              |                        |
| 21/12/2016          | M.J            | GL-00366237                                                                                                    | CTT 182172                 |                             |                          | 53.00                               |                        |
| 21/12/2016          | M.J            | OF-00382680                                                                                                    | CTT 176968                 |                             |                          | 00.008                              |                        |
| 2171 272016         | M.J            | OF-00392980                                                                                                    | CTT 179472                 |                             |                          | 5,551 00                            |                        |
| \$1/12/2016         | MJ             | OF-00382080                                                                                                    | CTT 178833                 |                             |                          | 100.00                              |                        |
| \$1/13/2016         | M.J            | 01-00365072                                                                                                    | CTT 186081                 |                             |                          | 90.40                               |                        |
| 31/12/2016          | MJ             | 01,-00365672                                                                                                    | CTT 185090                 |                             |                          | 278.00                              |                        |
| 29/12/2016          | ¢0             | OL-00364267                                                                                                    | TAN SRI HAJI MOHAM         | AD FATMI BIN HAUI CHE BALLE | н                        | 8,349.59                            |                        |
| Search Criter       | ria            |                                                                                                    |                            |                             |                          |                                     |                        |
| Diate               | 11             | Bource -                                                                                                    | Proforanco                 | Amount                      |                          |                                     |                        |
| Description         |                |                                                                                                    |                            |                             |                          |                                     |                        |
| and a second second |                |                                                                                                    |                            |                             |                          |                                     |                        |
|                     |                |                                                                                                    |                            |                             |                          |                                     |                        |
|                     |                |                                                                                                    |                            |                             |                          |                                     |                        |
|                     |                |                                                                                                    |                            |                             |                          |                                     |                        |
|                     |                |                                                                                                    |                            |                             |                          |                                     |                        |
|                     |                |                                                                                                    |                            |                             |                          |                                     |                        |
|                     |                |                                                                                                    |                            |                             |                          |                                     |                        |
|                     |                |                                                                                                    |                            | Long Harman and             |                          |                                     |                        |
|                     |                |                                                                                                    |                            | CIRC Cannoes                |                          |                                     |                        |
|                     | -              | WHERE WE WAR AND A DECIMAL OF A DECIMAL OF | Contraction of the         | 1.000                       |                          |                                     |                        |
| a survey of the     |                | constant mannents.                                                                                                    |                            |                             | and executive substances | The restanting to the second second | a second second second |

Skrin 20

g) Pilih Browser atau PDF seperti di Skrin 21.

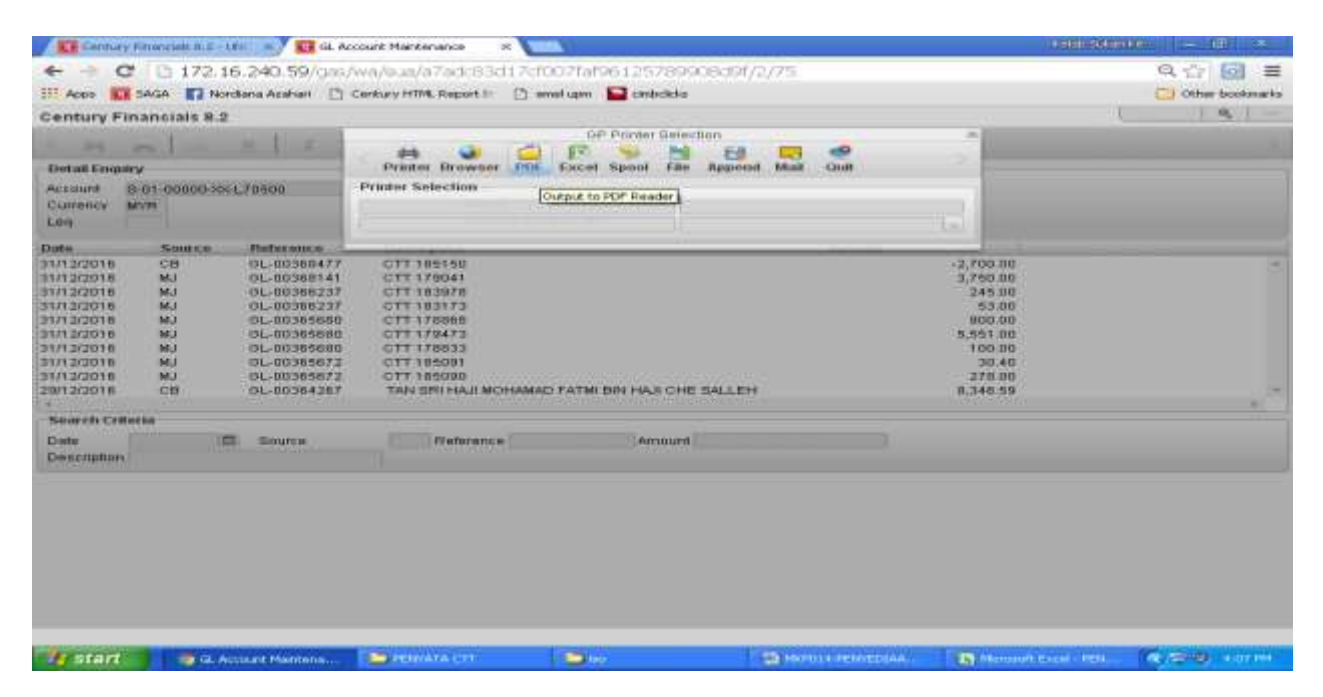

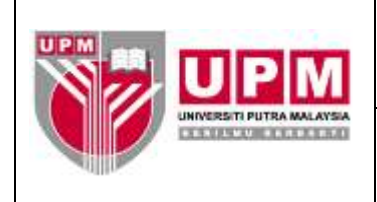

h) Skrin 22 akan terpapar sekiranya memilih PDF.

| Contury finis                                                                                                    | nciels II.2 - UNIT = 🔍 🛐 (II                                                                                                    | Account Handsmanan 10 # | 🔰 🕒 Converted Century report t                                                                                                    | ×                                                                                                    | (idino)(da)                                                                                                    | uuu  - u0/ ×         |
|----------------------------------------------------------------------------------------------------|----------------------------------------------------------------------------------------------------|-------------------------|----------------------------------------------------------------------------------------------------|----------------------------------------------------------------------------------------------------|----------------------------------------------------------------------------------------------------|----------------------|
| + + C                                                                                                    | C cfsagaapps.upm.e                                                                                                    | du.my/reports/0032      | na5786/0804160747.pd                                                                                                    | ť,                                                                                                    |                                                                                                    | 옥 ☆ 👩 🛢              |
|                                                                                                    | A 📰 Nordana Azəhəri 🗍                                                                                                    | Century HTML Report II  | 🗅 envel upon 🔛 condicita                                                                                                    |                                                                                                    |                                                                                                    | Cther bookmarts      |
|                                                                                                    |                                                                                                    |                         |                                                                                                    |                                                                                                    |                                                                                                    | _                    |
| ·· INTERN                                                                                                    |                                                                                                    |                         |                                                                                                    | PEL Aug 04 2017 1                                                                                                    | 8.07.46                                                                                                    |                      |
| ACCOUNT 10                                                                                                    | ACCOUNT<br>DEDC                                                                                                    | - AI                    | DOUNT REQUIRE - THE                                                                                                    | ANCONT REF. MS 800                                                                                                    | ACE TYPE                                                                                                    |                      |
| 0         0         0         0         0         0         0         0         0         0         0         0         0         0         0         0         0         0         0         0         0         0         0         0         0         0         0         0         0         0         0         0         0         0         0         0         0         0         0         0         0         0         0         0         0         0         0         0         0         0         0         0         0         0         0         0         0         0         0         0         0         0         0         0         0         0         0         0         0         0         0         0         0         0         0         0         0         0         0         0         0         0         0         0         0         0         0         0         0         0         0         0         0         0         0         0         0         0         0         0         0         0         0         0         0         0         0 | MA         100.000         MYD           MA         100.000         MYD           MA         100.000         MYD |                         | <ul> <li>M. H. 13, J. 12, J. 181, M. H. 199, M. H. 199, M. 199, M.</li></ul> | ACREASE<br>ACREASE<br>ACR | 08         JM6.           08         JM6.           182         JM6.           183         JM6.           184         JM6.           185         JM6.           184         JM6.           184         JM6. |                      |
|                                                                                                    |                                                                                                    |                         | 1                                                                                                    |                                                                                                    |                                                                                                    |                      |
| a stant                                                                                                    | Converted Century r.                                                                                                    | CONTRACTOR (CENT        |                                                                                                    | HIPOTH + HENOROGIAA.                                                                                                    | Statement County Party                                                                                                    | CONSULT OF THE OWNER |

Skrin 22

i) Klik butang 🗖 dan cetak. Rujuk Skrin 23.

| Contrary Financials II.2 - UK     | Account Hantamarce 11 In 1                               | ) Converted Century report to 🗶                                                                                                    |                                                                                                    | 10066880                                                                                                    | 00               |
|-----------------------------------|----------------------------------------------------------|----------------------------------------------------------------------------------------------------|----------------------------------------------------------------------------------------------------|----------------------------------------------------------------------------------------------------|------------------|
| - C C cfsagaapps.upm.e            | du my/Reports/0032na5<br>) Gerkey HTML Report II 🔡 🖷     | 786/0804160747.pdf<br>miliupin 🔛 cintricke                                                                                                    |                                                                                                    |                                                                                                    | C Other booksark |
| Converted Century report to PDF   |                                                          | 171                                                                                                    |                                                                                                    | Ċ                                                                                                    | ± +              |
| INTURNETTI PUTKA NALATAIA         | - 6/2008                                                 | T REDITION -                                                                                                    | Pri Ang 66 3017 18-1                                                                                                    |                                                                                                    | Perz             |
| ACCOUNT 10 DESC<br>               | THEM FOR JOURNAL DUTY<br>THE JOINT CALL OF A DIAL STORES | DESCRIPTION           TATACAL (CALL         CALL         CALL <td>AHACUMT NET, NO ACUMENT,<br/>-7100 - 0001 - 00340110<br/>-7100 - 0001 - 00340110<br/>-7100 - 0001 - 00340110<br/>-7100 - 0001 - 00340110<br/>-7100 - 0001 - 0034000<br/>-7100 - 0001 - 0034000<br/>-7100 - 0000 - 0000<br/>-7100 - 0000 - 0000<br/>-7100 - 0000 - 0000<br/>-7100 - 0000 - 0000<br/>-7100 - 0000 - 0000<br/>-7100 - 0000 - 0000<br/>-7100 - 0000 - 0000<br/>-7100 - 0000 - 0000<br/>-7100 - 0000 - 0000<br/>-7100 - 0000 - 0000<br/>-7100 - 0000 - 0000<br/>-7100 - 0000 - 0000 - 0000<br/>-7100 - 0000 - 0000 - 0000<br/>-7100 - 0000 - 0000 - 0000<br/>-7100 - 0000 - 0000 - 0000 - 0000<br/>-7100 - 0000 - 0000 - 0000 - 0000<br/>-7100 - 0000 - 0000 - 0000 - 0000<br/>-7100 - 0000 - 0000 - 0000 - 0000<br/>-7100 - 0000 - 0000 - 0000 - 0000<br/>-7100 - 0000 - 0000 - 0000 - 0000 - 0000 - 0000<br/>-7100 - 0000 - 0000 - 0000 - 0000 - 0000 - 00000 - 00000 - 00000 - 00000 - 00000 - 00000 - 00000 - 00000 - 00000 - 00000 - 00000 - 00000 - 00000 - 00000 - 00000 - 00000 - 00000 - 00000 - 000000</td> <td>3046.<br/>3046.<br/>3046.</td> <td></td> | AHACUMT NET, NO ACUMENT,<br>-7100 - 0001 - 00340110<br>-7100 - 0001 - 00340110<br>-7100 - 0001 - 00340110<br>-7100 - 0001 - 00340110<br>-7100 - 0001 - 0034000<br>-7100 - 0001 - 0034000<br>-7100 - 0000 - 0000<br>-7100 - 0000 - 0000<br>-7100 - 0000 - 0000<br>-7100 - 0000 - 0000<br>-7100 - 0000 - 0000<br>-7100 - 0000 - 0000<br>-7100 - 0000 - 0000<br>-7100 - 0000 - 0000<br>-7100 - 0000 - 0000<br>-7100 - 0000 - 0000<br>-7100 - 0000 - 0000<br>-7100 - 0000 - 0000 - 0000<br>-7100 - 0000 - 0000 - 0000<br>-7100 - 0000 - 0000 - 0000<br>-7100 - 0000 - 0000 - 0000 - 0000<br>-7100 - 0000 - 0000 - 0000 - 0000<br>-7100 - 0000 - 0000 - 0000 - 0000<br>-7100 - 0000 - 0000 - 0000 - 0000<br>-7100 - 0000 - 0000 - 0000 - 0000<br>-7100 - 0000 - 0000 - 0000 - 0000 - 0000 - 0000<br>-7100 - 0000 - 0000 - 0000 - 0000 - 0000 - 00000 - 00000 - 00000 - 00000 - 00000 - 00000 - 00000 - 00000 - 00000 - 00000 - 00000 - 00000 - 00000 - 00000 - 00000 - 00000 - 00000 - 00000 - 000000 | 3046.<br>3046.<br>3046. |                  |
|                                   |                                                          |                                                                                                    |                                                                                                    |                                                                                                    | *                |
| 👋 start 🔰 🐵 Conversal Century ru: | - MINATA CIT                                             | <b>1</b>                                                                                                    | 3 H97011-PERMEDIAL.                                                                                                    | Normal Could PDA                                                                                                    |                  |

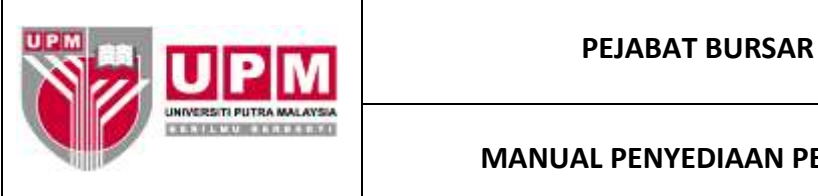

- 9. Dapatkan maklumat terperinci bagi transaksi cek tamat tempoh. Ikuti langkah 8.a) hingga 8.e).
  - a) Klik butang atau *Navigate* pada setiap row transaksi. Rujuk Skrin 24.

| Children and Children | ry Financials II.2 | -10 - 10 4 4        | count Maintenance 🛛 🛪 🔪          | N                       |                     | 0000000000         | ne - UI A          |
|-----------------------|--------------------|---------------------|----------------------------------|-------------------------|---------------------|--------------------|--------------------|
| + - 0                 | C D 172            | 16.240.59/gas       | wa/sua/a7adc83d17d               | 0071/196125799908       | d9f/2/96            |                    | Q 12 00 =          |
| III Aces              | ADA TI             | ionitena Acoben [ ] | Century HTML Report th           | mmel upon 🔛 combethelis |                     |                    | CE Other bookmarks |
| Century F             | inancials 8        | 2                   |                                  |                         |                     | 1                  | 0,   -             |
| -                     | -                  | - 1. Cont.          | 10                               |                         |                     |                    |                    |
| Detail trop           | utry               | Disco               | ate to the course or destruction | transaction)            |                     |                    |                    |
| Account               | 5-01-00000-0       | 06-L78500           | Year 3                           | 010                     |                     |                    |                    |
| Currancy              | MUT                |                     | Period 1;                        |                         |                     |                    |                    |
| Lag                   |                    |                     | teumosi of                       | Lines 1/20              |                     |                    |                    |
| Date                  | Source             | Reference           | Description                      |                         | Amount              |                    |                    |
| 21/12/2016            | OB                 | OL-00366477         | OTT 105150                       |                         | All Constant of the | -2,700.00          |                    |
| 31/12/2016            | NU3                | GL-00360141         | CTT 179041                       |                         |                     | 3,750.00           |                    |
| 31/12/2016            | N.J                | GL-00368237         | CTT 183978                       |                         |                     | 245.00             |                    |
| 31/12/2016            | 66.7               | 01-00366237         | 011103173                        |                         |                     | 53.00              |                    |
| 21/12/2016            | 10.7               | 01-00365680         | 011170068                        |                         |                     | 900.00             |                    |
| 21/12/2010            | 64.3               | 01-00385880         | CTT LTHAT                        |                         |                     | 3,551.00           |                    |
| 31/13/2016            | 14.1               | 01-00365677         | CTT 189091                       |                         |                     | 20.40              |                    |
| 31/12/2016            | 64.1               | 01-00365672         | CTT 185090                       |                         |                     | 275 00             |                    |
| 20/12/2018            | CB                 | QL-00364267         | TAN 5RI HAJI MOHAM               | O FATMEBIN HAJI CHE SA  | LLEH                | 8,346.59           |                    |
| Search Cri            | neria              |                     |                                  |                         |                     |                    |                    |
| thete                 | 122                | E source            | Proference                       | Amount                  |                     |                    |                    |
| Description           | n.:                |                     |                                  |                         |                     |                    |                    |
|                       |                    |                     |                                  |                         |                     |                    |                    |
|                       |                    |                     |                                  |                         |                     |                    |                    |
|                       |                    |                     |                                  |                         |                     |                    |                    |
|                       |                    |                     |                                  |                         |                     |                    |                    |
|                       |                    |                     |                                  |                         |                     |                    |                    |
|                       |                    |                     |                                  | OK Cancel               |                     |                    |                    |
|                       |                    |                     |                                  |                         |                     |                    |                    |
| Mi start              |                    | Account Plantena    | DENATA CTT                       | 1000                    | D HETOLE PENNEDIAA  | Remain Creat - PEN | (100 Hanni         |

Skrin 24

b) Skrin 25 akan terpapar. Pilih GL atau CB merujuk Source transaksi.

| Certific P                                                                                                    | ry Parasidade III I                                                              | -10 Y 🛄 🖬 Ac                                                                                                    | sount Hantananca 🛛 🗶 💽                                                                                                    | 5                                      |                 | (Thillittenduit)                                                                                | Hun = ±00 · •     |
|----------------------------------------------------------------------------------------------------|----------------------------------------------------------------------------------|----------------------------------------------------------------------------------------------------|----------------------------------------------------------------------------------------------------|----------------------------------------|-----------------|-------------------------------------------------------------------------------------------------|-------------------|
| + - 0                                                                                                    | C 1 172                                                                          | 16.240.59/gas/                                                                                                    | wa/sun/a7adc83c117i80                                                                                                    | 075496125789909.09                     | /2/96           |                                                                                                 | a⇔`@ =            |
| III Acen 🕷                                                                                                    |                                                                                  | Alexandres 🗅                                                                                                    | Century HTML Report 5                                                                                                    | ef spec 🔛 stehthcha                    |                 |                                                                                                 | Chier Intellected |
| Century P                                                                                                    | inanetals 8                                                                      |                                                                                                    |                                                                                                    |                                        |                 | 1                                                                                               | 9 -               |
|                                                                                                    | ~                                                                                | × 1 × 3                                                                                                    |                                                                                                    |                                        |                 |                                                                                                 |                   |
| Detailting                                                                                                    | wy                                                                               |                                                                                                    |                                                                                                    |                                        |                 |                                                                                                 |                   |
| Account                                                                                                    | 5-01-00000-                                                                      | H04L70500                                                                                                    | Year 30                                                                                                    | 141                                    |                 |                                                                                                 |                   |
| Cumency                                                                                                    | M/R                                                                              |                                                                                                    | Period 12<br>Number of Li                                                                                                    | mee 1/20                               |                 |                                                                                                 |                   |
| Data                                                                                                    | Solarce                                                                          | Baberonce                                                                                                    | Description                                                                                                    |                                        | Areastat        |                                                                                                 |                   |
| 31/13/2018<br>31/13/2016<br>31/13/2016<br>31/13/2016<br>31/13/2016<br>31/13/2016<br>31/13/2016<br>31/13/2016<br>31/13/2016<br>31/13/2016 | 08<br>93<br>93<br>93<br>93<br>93<br>93<br>93<br>93<br>93<br>93<br>93<br>93<br>93 | 0L-00368477<br>0L-00368477<br>0L-00366237<br>0L-00366237<br>0L-00365680<br>0L-00365680<br>0L-00365672<br>0L-0036672<br>0L-0036672<br>0L-0036672 | CTT 189190<br>CTT 199041<br>CTT 129079<br>CTT 129079<br>CTT 129079<br>CTT 179085<br>CTT 179055<br>CTT 179053<br>CTT 179053<br>CTT 189090<br>CTT 189090<br>CTT 189090<br>CTT 189090 | PATM BIN HAJI CHE BALLE                | н               | -2,700.00<br>3,750.00<br>445.00<br>900.00<br>5,551.00<br>100.00<br>100.00<br>276.00<br>8,346.59 |                   |
| Date:                                                                                                    | Harris.                                                                          | im Daurre                                                                                                    | Betermore                                                                                                    | Carroniant                             |                 |                                                                                                 |                   |
| Description                                                                                                    |                                                                                  | inter and the second                                                                                                    | 100.000.000                                                                                                    | and the second second                  |                 |                                                                                                 |                   |
|                                                                                                    |                                                                                  |                                                                                                    |                                                                                                    | Holdystee<br>GL CD <sup>7</sup> Cancel |                 |                                                                                                 |                   |
|                                                                                                    | -                                                                                |                                                                                                    |                                                                                                    | [Netrigation CO]                       |                 |                                                                                                 |                   |
| The start                                                                                                    | 1                                                                                | Accord Handerin.                                                                                                    | CONTRACTO IN CONTRACTO                                                                                                    |                                        | C D COMMANDARIA | The second barred without                                                                       | 8.5-9 Herm        |

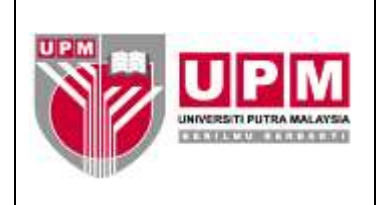

c) Contoh transaksi. Rujuk Skrin 26. Klik OK.

| KI CANALA PARAMANANA ANA ANA ANA ANA                                                                                                    | CB Adjustment / LikeVEB.ET 3                                                                                                    |                                                           | And the second second s |
|----------------------------------------------------------------------------------------------------|----------------------------------------------------------------------------------------------------|-----------------------------------------------------------|----------------------------------------------------------------------------------------------------|
| C D 172 16 240 59     Marce Seven E rectors Autors     Cli Adjustment - University PUT     Mis Dir Vew Tools Indu                                                                                                    | Concess Unit, Report of Constraints Constraints<br>References Unit, Report of Constraints Constraints<br>References Units                                                                                                    | 900949727121<br>N                                         |                                                                                                    |
| Aut<br>Ga<br>Ma<br>Aut<br>Aut<br>Ma<br>Ma<br>Ma<br>Ma<br>Ma<br>Ma<br>Ma<br>Ma<br>Ma<br>Ma<br>Ma<br>Ma<br>Ma                                                                                                    | Anonomic flamms (1996)<br>Source flamms (1997)<br>Source flamms (1997) | Bource Poor Ech<br>Poor Date (100120)<br>Control 00032000 |                                                                                                    |
| CR with a line of the line of the line of | E PERMANACES                                                                                                    | THE PROPERTY PROPERTY.                                    | ALCOHOLD IN THE REAL PROPERTY.                                                                                                    |

Skrin 26

- d) Dapatkan maklumat iaitu nombor cek. Catitkan nombor cek tamat tempoh pada transaksi yang dicetak pada langkah 8.i).
- 10. Kenalpasti amaun pada setiap *row* samaada positif atau negatif.
- 11. Bagi amaun berjumlah negatif, *row* pada Penyata Cek Tamat Tempoh perlu ditambah maklumat cek tamat tempoh mengikut kolum di penyata. Manakala bagi amaun berjumlah positif, *row* pada penyata perlu di '*delete*'.
- 12. Pastikan jumlah akhir pada penyata sama dengan amaun di ruangan *Close* di GL. Rujuk Skrin 27 dan Skrin 28.

|         | All Projections, Prosess<br>Projection (Call Projection)<br>Projection (Call Projection)<br>Projection (Call Projection) | 2 mm             |                | amota Rain           | R 1004        | dinin te.                                                                                                    |                                          | Re CO          | -        |
|---------|----------------------------------------------------------------------------------------------------|------------------|----------------|----------------------|---------------|----------------------------------------------------------------------------------------------------|------------------------------------------|----------------|----------|
| _       | A3 - CO                                                                                                    | - fe   3         |                |                      | -             |                                                                                                    |                                          |                |          |
| -       | 8                                                                                                    | B                |                | PENYAT               | A CER TAM     | AT TEMPO<br>MDER 2016                                                                                          | н<br>•                                   |                |          |
| 1-1     | IFRNAL ET TARISH ET                                                                                                    | -                | TOURSDAY -     | COMPARE              | -             | The second second second second second second second second second second second second second second second s | NAMA                                     | - ADDALLIN COL | TINDAKAN |
| 651     | CBAD1001804 30/06/2016                                                                                                   | 102002           | 22/12/2015     | CB                   | 20            | HARUNIZ                                                                                                    | AM BIN HUSSEIN (090601-01-0093)          | 200.00         |          |
| 0.000   | CRADIDULBOT ID/DR/JULO                                                                                                   | 144202           | 111/112/20114  | CB                   |               | COVINDA                                                                                                    | RAM PREMA SUMATIVA                       | 104.45         |          |
| 87      | C8AD1001807 30/08/2016                                                                                                   | 1.419-34219      | 24/02/2018     | CB                   | 5.8025        | INSCONSENI.                                                                                                    | BAFANGEHKAR                              | 290.00         |          |
| 0.0     | CBADJ001944 05/09/2016                                                                                                   | 182620           | 16/03/2016     | C0                   | 20            | LENDAGA                                                                                                    | 2AKAT SELANOOR                           | 100.00         |          |
| 018     | CBADJ001944 05/09/2016                                                                                                   | 1.12.10.19.46.00 | 22/02/2016     | < H                  | 2.6           | TRANSFO                                                                                                    | RM SOUL TRAINING AND COMBULTAR           | 00.000 Y 31    | V        |
| 70      | C6ADJD02017 28/09/2016                                                                                                   | 184142           | 19/04/2016     | C.18                 | 2141          | LEASEARA                                                                                                    | ZAKAT SELANGOR                           | 100.00         | ~        |
| 71      | CBAD3002017 29/09/2016                                                                                                   | 184253           | 27/04/2010     | <.0                  | 345           | LEARDAGA                                                                                                    | HASIL DALAM NEGERI                       | 4,043,88       |          |
| 72      | CBADJ002234 27/13/2010                                                                                                   | 105208           | 1/2/07/2010    | <8                   | 20 PICAR      | SHANNOT                                                                                                    | S BLIEAGETH                              | 133.56         |          |
| 74      | CBADJ002458 11/12/2016                                                                                                   | 2.813.2.542      | 1E/HB/2018     | C.8                  | TEACH!        | KENNENTE                                                                                                    | BION EBBIHATAN MALAYSIA                  | 2,700,00       | ×.       |
|         |                                                                                                    |                  |                |                      | يستخلف المراج |                                                                                                    | IUMLAH CER TAMAT TEMP                    | 011 93,415.83  |          |
| HULT    | UK GL00229768, EFT BATAL 1                                                                                               | 0136255.0        | ACCOUNT FRO    | DREND-RE             |               | OMIOREZ.                                                                                                    | A SAADATIAN MAHMOOD                      | 400,00         |          |
| WILLIAM | UK GLOSIZG733D, SPT BATAL I                                                                                              | 112211167(       | ACCOUNT CLC    | 28820]-SKFSK         | T.N.I.        | SHELSEA?                                                                                                    | A COMPUTER SDIV BHD                      | 1,200,00       |          |
|         |                                                                                                    | _                | IUMLA          | H ARAUN CE           | KTAMAT II     | IMPOH (S-                                                                                                    | 31-00000 XX-170500) DE GL #211/12/2      | 910 95,015,83  |          |
|         | Olsediakan Oleh                                                                                                    |                  | p              | Isemak Oteb          |               |                                                                                                    | Disafikan Oleh                           |                |          |
|         |                                                                                                    | 5012             | 17. Anna 14    |                      | 10.000        |                                                                                                    | Construction in the second second second |                |          |
|         | (Nordiana binti Azab                                                                                                    | derig .          | ENter 4        | science interests in | esenit)       |                                                                                                    | (Marlam Istell Salbes)                   |                |          |
|         | Penolong Akaunta                                                                                                    |                  | Persolor       | sg Bendahari         | Kanair        |                                                                                                    | Timbalan Bendahari                       |                |          |
|         | 13/1/2017                                                                                                    |                  | Sectory end #6 | erwahrtigtert Pres   | COMPONENT NO. |                                                                                                    | oksysti Kewangan Perokaunan              |                |          |

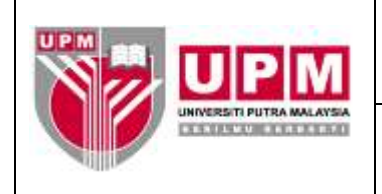

| Century Fir                  | nancials 0.2 - UNIV 🗙 🗡 🔯 GL Ac | count Maintenance - UF 🖂 🔪  |                  |             |      | Eelalo                | Sukan Ke 🧀 🕼 🗶   |  |
|------------------------------|---------------------------------|-----------------------------|------------------|-------------|------|-----------------------|------------------|--|
| ← → C'                       | 🗈 172.16.240.59/gas/            | wa/sua/a7adc83d17c          | f007faf961257899 | 08d9f/2/124 |      |                       | a 🚖 🔟 🔳          |  |
|                              |                                 | C Other bookmarks           |                  |             |      |                       |                  |  |
| Century Fina                 |                                 | 0,                          |                  |             |      |                       |                  |  |
| File Edit View               | Tools Help                      |                             |                  |             |      |                       |                  |  |
|                              |                                 |                             |                  |             | 1    |                       |                  |  |
|                              | 2 (m) (a) (m) 2                 | E 1946 [11] (D)             | 33 6 144         | 44 PP PP1   | 1 I  | 100 <b>(</b> )        |                  |  |
| Currency M                   | YR                              | Group 2                     | <u>a</u>         |             |      |                       | -                |  |
| Leq                          |                                 | Group 3                     | <u>a</u>         |             |      |                       |                  |  |
| Type L                       | iability *                      | Status                      | Open •           |             |      |                       |                  |  |
| Olear To                     |                                 | <ul> <li>Control</li> </ul> |                  |             |      |                       |                  |  |
| Step                         | •                               | Revalue                     |                  |             |      |                       |                  |  |
| View                         |                                 |                             |                  |             |      |                       |                  |  |
| Ledger LEDG                  | ERS - Year 2016                 |                             |                  |             |      |                       |                  |  |
| Movement                     |                                 |                             |                  |             |      |                       |                  |  |
| morennenn                    |                                 |                             |                  |             |      |                       |                  |  |
| Period .                     | ACTUAL BU                       | JDGET C                     | OMMITMENT        | LIABILITY   |      |                       |                  |  |
| 3                            | 117,491.49                      | 0.00                        | 0                | .00         | 0.00 |                       | <u>^</u>         |  |
| 4                            | 10,711.30                       | 0.00                        |                  | .00         | 0.00 |                       |                  |  |
| 8                            | -45 384 45                      | 0.00                        |                  | .00         | 0.00 |                       |                  |  |
| 7                            | -40,004.40                      | 0.00                        | ŏ                | .00         | 0.00 |                       |                  |  |
| é                            | 0.00                            | 0.00                        | č                | 00          | 0.00 |                       |                  |  |
| 9                            | -5,209.93                       | 0.00                        |                  | 00          | 0.00 |                       |                  |  |
| 10                           | 47.05                           | 0.00                        | 0                | .00         | 0.00 |                       |                  |  |
| 11                           | 670.00                          | 0.00                        | 0                | .00         | 0.00 |                       |                  |  |
| 12                           | 34,990.44                       | 0.00                        | c                | .00         | 0.00 |                       |                  |  |
| 13                           | 0.00                            | 0.00                        | 0                | 00          | 0.00 |                       |                  |  |
| MOVE                         | 129,077.09                      | 0.00                        | 0                | .00         | 0.00 |                       |                  |  |
| CLOSE                        | -95,015.83                      | 0.00                        |                  | .00         | 0.00 |                       |                  |  |
|                              |                                 |                             |                  |             |      |                       |                  |  |
| 4                            |                                 |                             |                  |             |      |                       | •                |  |
|                              |                                 |                             | OK Cance         |             |      |                       |                  |  |
| VIEW: Browse movement detail |                                 |                             |                  |             |      |                       |                  |  |
| 🚜 start                      | 📑 GL Account Maintena           | DENYATA CTT                 | ino 💭            | MKP014      |      | 💽 Microsoft Excel - P | EN 🔍 🐨 🤒 5:15 PM |  |

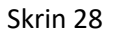

- 13. Cetak Penyata Cek Tamat Tempoh.
- 14. Dapatkan tandatangan pegawai penyedia dan pegawai yang mengesahkan.
- 15. Failkan penyata di dalam fail UPM/BEN/SPK/AP-177 Penyata Cek Tamat Tempoh.